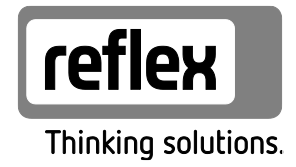

# Variomat 1

PL Instrukcja obsługi Tłumaczenie instrukcji oryginalnej

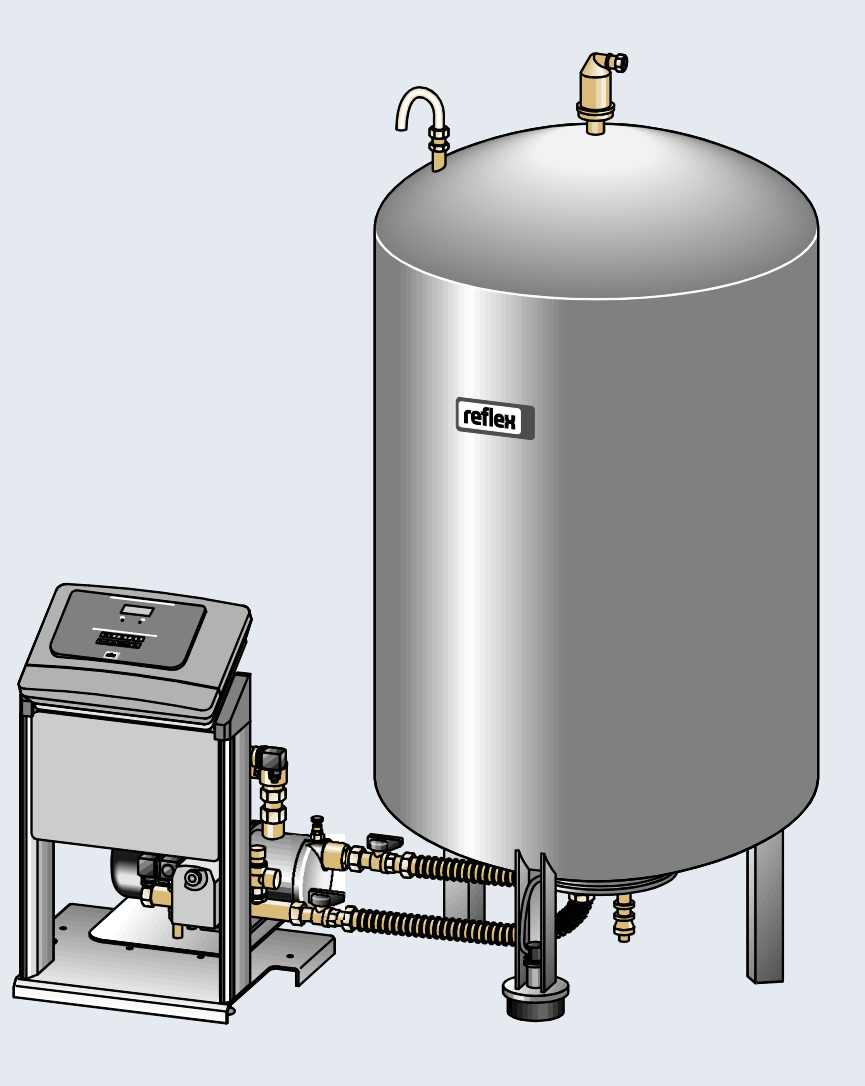

| 1 | Wska           | azówki do instrukcji obsługi                                                       | 5  |  |  |  |
|---|----------------|------------------------------------------------------------------------------------|----|--|--|--|
| 2 | Odpo           | owiedzialność i rękojmia                                                           | 5  |  |  |  |
| 3 | Bezpieczeństwo |                                                                                    |    |  |  |  |
|   | 3.1            | Objaśnienie symboli                                                                | 6  |  |  |  |
|   |                | 3.1.1 Wskazówki zawarte w instrukcji                                               | 6  |  |  |  |
|   | 3.2            | Wymogi stawiane pracownikom                                                        | 7  |  |  |  |
|   | 3.3            | Sprzęt ochrony indywidualnej                                                       | 7  |  |  |  |
|   | 3.4            | Eksploatacja zgodna z przeznaczeniem                                               | 7  |  |  |  |
|   | 3.5            | Niedopuszczalne warunki eksploatacji                                               | 7  |  |  |  |
|   | 3.6            | Ryzyko szczątkowe                                                                  | 8  |  |  |  |
| 4 | Opis ı         | urządzeń                                                                           | 9  |  |  |  |
|   | 4.1            | Opis                                                                               | 9  |  |  |  |
|   | 4.2            | Widok poglądowy                                                                    | 9  |  |  |  |
|   | 4.3            | Identyfikator                                                                      | 10 |  |  |  |
|   |                | 4.3.1 Tabliczka znamionowa                                                         |    |  |  |  |
|   |                | 4.3.2 Kod typu                                                                     | 10 |  |  |  |
|   | 4.4            | Funkcja                                                                            | 11 |  |  |  |
|   | 4.5            | Zakres dostawy                                                                     | 13 |  |  |  |
|   | 4.6            | Opcjonalne wyposażenie dodatkowe                                                   |    |  |  |  |
| 5 | Dane           | e techniczne                                                                       | 14 |  |  |  |
|   | 5.1            | Zespół sterujący                                                                   | 14 |  |  |  |
|   | 5.2            | Zbiorniki                                                                          | 15 |  |  |  |
| 6 | Mont           | taż                                                                                | 16 |  |  |  |
|   | 6.1            | Warunki montażu                                                                    | 17 |  |  |  |
|   |                | 6.1.1 Sprawdzenie stanu dostawy                                                    | 17 |  |  |  |
|   | 6.2            | Przygotowania                                                                      | 17 |  |  |  |
|   | 6.3            | Wykonanie                                                                          |    |  |  |  |
|   |                | 6.3.1 Pozycjonowanie                                                               | 18 |  |  |  |
|   |                | 6.3.2 Montaż elementów osprzętu zbiorników                                         | 19 |  |  |  |
|   |                | 6.3.3 Ustawianie zbiorników                                                        | 20 |  |  |  |
|   |                | 6.3.4 Przyłącze hydrauliczne                                                       | 22 |  |  |  |
|   |                | 6.3.5 Montaż termoizolacji                                                         | 25 |  |  |  |
|   |                | 6.3.6 Montaż miernika poziomu                                                      | 26 |  |  |  |
|   | 6.4            | Wersje układu i uzupełniania wody                                                  | 27 |  |  |  |
|   |                | 6.4.1 Funkcja                                                                      | 27 |  |  |  |
|   | 6.5            | Przyłącze elektryczne                                                              |    |  |  |  |
|   |                | 6.5.1 Schemat elektryczny                                                          |    |  |  |  |
|   |                | 6.5.2 Złącze RS-485                                                                |    |  |  |  |
|   | 6.6            | Potwierdzenie montażu i uruchomienia                                               |    |  |  |  |
| 7 | Pierw          | vsze uruchomienie                                                                  |    |  |  |  |
|   | 7.1            | Sprawdzenie warunków pierwszego uruchomienia                                       |    |  |  |  |
|   | 7.2            | Wyznaczanie minimalnego ciśnienia roboczego P $_{0}$ dla sterownika                |    |  |  |  |
|   | 7.3            | Edycja procedury rozruchu sterownika                                               |    |  |  |  |
|   | 7.4            | Napełnianie zbiorników wodą                                                        | 40 |  |  |  |
|   |                | 7.4.1 Napełnianie za pomocą węża                                                   | 40 |  |  |  |
|   |                | 7.4.2 Napełnianie poprzez zawór elektromagnetyczny na przewodzie uzupełniania wody |    |  |  |  |
|   | 7.5            | Odpowietrzanie pompy                                                               | 41 |  |  |  |

| <ul> <li>7.7 Uruchomienie trybu automatycznego</li></ul>                                                                                                    | 46 |
|----------------------------------------------------------------------------------------------------|----|
| <ul> <li>8 Eksploatacja</li></ul>                                                                                                    |    |
| 8.1       Tryb automatyczny                                                                                                    | 47 |
| <ul> <li>8.2 Tryb ręczny</li> <li>8.3 Tryb zatrzymania</li></ul>                                                                                            | 47 |
| <ul> <li>8.3 Tryb zatrzymania</li></ul>                                                                                                    | 48 |
| <ul> <li>8.4 Tryb letni</li></ul>                                                                                                    | 48 |
| <ul> <li>8.5 Ponowne uruchomienie</li></ul>                                                                                                    | 49 |
| <ul> <li>9 Sterownik</li> <li>9.1 Obsługa panelu sterowniczego</li> <li>9.2 Przeprowadzanie ustawień na sterowniku</li> <li>9.2.1 Menu serwisowe</li> </ul> | 49 |
| <ul> <li>9.1 Obsługa panelu sterowniczego</li> <li>9.2 Przeprowadzanie ustawień na sterowniku</li> <li>9.2.1 Menu serwisowe</li> </ul>                      | 50 |
| 9.2       Przeprowadzanie ustawień na sterowniku         9.2.1       Menu serwisowe                                                                         | 50 |
| 9.2.1 Menu serwisowe                                                                                                    | 50 |
|                                                                                                    | 50 |
| 9.2.2 Ustawienia standardowe                                                                                                    | 51 |
| 9.3 Komunikaty                                                                                                    | 52 |
| 10 Konserwacja                                                                                                    | 55 |
| 10.1 Harmonogram konserwacji                                                                                                    | 56 |
| 10.2 Czyszczenie osadnika zanieczyszczeń                                                                                                    | 57 |
| 10.3 Czyszczenie zbiorników                                                                                                    | 58 |
| 10.4 Kontrola punktów załączania                                                                                                    | 59 |
| 10.5 Potwierdzenie konserwacji                                                                                                    | 61 |
| 10.6 Kontrola                                                                                                    | 62 |
| 10.6.1 Ciśnieniowe elementy konstrukcyjne                                                                                                    | 62 |
| 10.6.2 Kontrola przed rozruchem                                                                                                    | 62 |
| 10.6.3 Okresy kontroli                                                                                                    | 62 |
| 11 Demontaż                                                                                                    | 63 |
| 12 Załącznik                                                                                                    | 64 |
| - 12.1 Serwis zakładowy Reflex                                                                                                    | 64 |
| 12.2 Zgodność z normami / normy                                                                                                    | 65 |
| 12.3 Numer certyfikatu badania typu UE                                                                                                    | 66 |
| 12.4 Gwarancja                                                                                                    | 66 |

### 1 Wskazówki do instrukcji obsługi

Zadaniem niniejszej instrukcji obsługi jest pomoc w zapewnieniu bezpiecznego i sprawnego działania urządzenia.

- Korzystanie z instrukcji obsługi ma na celu:zapobieganie zagrożeniom dla personelu,
- poznanie urządzenia,
- zapewnienie optymalnego działania,
- odpowiednio wczesne wykrywanie i usuwanie błędów,
- unikanie awarii spowodowanych nieprawidłową obsługą,
- obniżenie kosztów napraw i czasów przestoju,
- zwiększenie niezawodności i wydłużenie okresu eksploatacji,
- niedopuszczenie do powstania zagrożenia dla środowiska.

Firma Reflex Winkelmann GmbH nie ponosi odpowiedzialności za szkody powstałe wskutek nieprzestrzegania niniejszej instrukcji obsługi. Poza instrukcją obsługi należy przestrzegać przepisów prawa i innych regulacji obowiązujących w danym kraju (przepisy BHP, przepisy dotyczące ochrony środowiska, zasady bezpieczeństwa itd.).

W niniejszej instrukcji opisano urządzenie z wyposażeniem podstawowym oraz złącza do opcjonalnego wyposażenia w dodatkowe funkcje. Informacje na temat opcjonalnego wyposażenia dodatkowego, patrz rozdział 4.6 "Opcjonalne wyposażenie dodatkowe" strona 13.

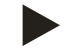

#### Wskazówka!

Każda osoba wykonująca montaż lub realizująca inne prace przy urządzeniu jest zobowiązana do uważnego przeczytania niniejszej instrukcji obsługi przed rozpoczęciem pracy oraz stosowania się do jej zapisów. Instrukcję obsługi należy przekazać użytkownikowi urządzenia, który jest zobowiązany do przechowywania jej w łatwo dostępnym miejscu w pobliżu urządzenia.

### 2 Odpowiedzialność i rękojmia

Urządzenie zostało wyprodukowane zgodnie z najnowszym stanem wiedzy technicznej i uznanymi zasadami bezpieczeństwa technicznego. Mimo to w trakcie jego użytkowania może dojść do zagrożeń dla zdrowia i życia personelu lub osób trzecich, a także do uszkodzenia urządzenia lub innych przedmiotów.

W urządzeniu nie wolno wprowadzać żadnych modyfikacji, np. w układzie hydraulicznym, ani ingerować w układ urządzenia.

- Producent nie ponosi odpowiedzialności za szkody powstałe z następujących przyczyn:
- zastosowanie urządzenia niezgodnie z przeznaczeniem,
- niewłaściwy rozruch, obsługa, konserwacja, utrzymanie, naprawy i montaż urządzenia,
- nieprzestrzeganie uwag dotyczących bezpieczeństwa zawartych w niniejszej instrukcji obsługi,
- używanie urządzenia z uszkodzonymi lub niewłaściwie zamontowanymi urządzeniami zabezpieczającymi /osłonami,
- nieterminowe wykonywanie czynności konserwacyjnych i przeglądów,
- zastosowanie niedopuszczonych części zamiennych i wyposażenia.

Rękojmia obowiązuje pod warunkiem fachowego montażu i rozruchu urządzenia.

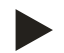

### Informacja!

Pierwszy rozruch urządzenia oraz coroczny przegląd powierzać serwisowi fabrycznemu Reflex, patrz rozdział 12.1 "Serwis zakładowy Reflex" strona 64.

### 3 Bezpieczeństwo

- 3.1 Objaśnienie symboli
- 3.1.1 Wskazówki zawarte w instrukcji

W instrukcji eksploatacji zastosowano następujące wskazówki.

### 

Zagrożenie życia / ciężkie obrażenia

• Odpowiednia wskazówka w połączeniu ze słowem sygnałowym "niebezpieczeństwo" oznacza bezpośrednie zagrożenie prowadzące do śmieci lub ciężkich (nieodwracalnych) obrażeń.

### 

Ciężkie obrażenia

 Odpowiednia wskazówka w połączeniu ze słowem sygnałowym "ostrzeżenie" oznacza zagrożenie mogące prowadzić do śmieci lub ciężkich (nieodwracalnych) obrażeń.

### 

Obrażenia

 Odpowiednia wskazówka w połączeniu ze słowem sygnałowym "ostrożnie" oznacza zagrożenie mogące prowadzić lekkich (odwracalnych) obrażeń.

### UWAGA

Szkody materialne

 Wskazówka ta w połączeniu ze słowem sygnałowym "Uwaga" oznacza sytuację, która może doprowadzić do uszkodzenia produktu lub przedmiotów w jego bezpośrednim otoczeniu.

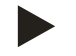

### Wskazówka!

Ten symbol w połączeniu ze słowem sygnałowym "wskazówka" oznacza praktyczne porady i zalecenia dotyczące sprawnego obchodzenia się z produktem.

### 3.2 Wymogi stawiane pracownikom

Prace związane z montażem i obsługą mogą realizować wyłącznie wykwalifikowani pracownicy lub osoby specjalnie przeszkolone.

Podłączenie urządzenia do instalacji elektrycznej oraz okablowanie urządzenia powinien wykonać specjalista zgodnie z obowiązującymi przepisami.

### 3.3 Sprzęt ochrony indywidualnej

Podczas wszystkich prac przy urządzeniu należy stosować wymagany sprzęt ochrony indywidualnej, np. środki ochrony słuchu, okulary ochronne, obuwie ochronne, kask ochronny, odzież ochronną, rękawice ochronne.

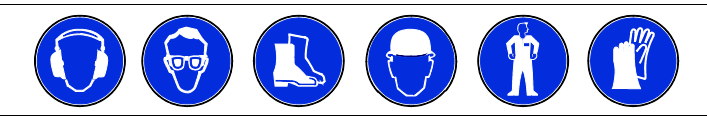

Sprzęt ochrony indywidualnej musi spełniać przepisy obowiązujące w kraju użytkownika urządzenia.

### 3.4 Eksploatacja zgodna z przeznaczeniem

Urządzenie jest układem stabilizacji ciśnienia w instalacjach ogrzewania i chłodzenia wodnego. Służy ono do podtrzymywania ciśnienia wody oraz uzupełniania wody w instalacji. Urządzenie wolno stosować wyłącznie w systemach zamkniętych antykorozyjnie i napełnionych wodą o następujących właściwościach:

- brak właściwości korozyjnych
- brak niszczących właściwości chemicznych
- brak właściwości trujących

Podczas eksploatacji należy skutecznie zminimalizować przenikanie tlenu z powietrza do całej instalacji grzewczej i chłodniczej, do wody uzupełniającej itd.

### 3.5 Niedopuszczalne warunki eksploatacji

Urządzenie nie jest przeznaczone do pracy w poniższych warunkach:

- Zastosowanie przenośne.
- Stosowanie poza budynkiem.
- Stosowanie z olejami mineralnymi.
- Stosowanie z mediami łatwopalnymi.
- Stosowanie z wodą destylowaną.

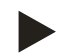

#### Wskazówka!

Nie wolno wprowadzać modyfikacji w układzie hydraulicznym ani ingerować w układ urządzenia.

### 3.6 Ryzyko szczątkowe

Urządzenie zostało wyprodukowane zgodnie z powszechnie uznanym stanem wiedzy technicznej. Mimo to nie można całkowicie wykluczyć występowania czynników ryzyka szczątkowego.

### 

### Niebezpieczeństwo poparzenia o gorące powierzchnie

Wskutek wysokiej temperatury powierzchni w instalacjach grzewczych może dojść do poparzeń skóry.

- Nosić rękawice ochronne.
- Umieścić odpowiednie komunikaty ostrzegawcze w pobliżu urządzenia.

### 

### Niebezpieczeństwo obrażeń spowodowanych wyciekiem cieczy pod ciśnieniem

W przypadku nieprawidłowego montażu, demontażu lub podczas prac konserwacyjnych w obrębie przyłączy może dojść do oparzeń lub obrażeń ciała spowodowanych nagłym wypływem gorącej wody lub pary pod ciśnieniem.

- Zapewnić prawidłowy przebieg montażu, demontażu i prac konserwacyjnych.
- Przed rozpoczęciem montażu, demontażu lub prac konserwacyjnych w strefie przyłączy upewnić się, że instalacja nie znajduje się pod ciśnieniem.

### 

### Niebezpieczeństwo odniesienia obrażeń wskutek dużej masy

Urządzenia charakteryzuje duża masa. W związku z powyższym występuje ryzyko urazów i wypadków.

• Do transportu i montażu wykorzystywać odpowiednie urządzenia do podnoszenia.

### 4 Opis urządzeń

### 4.1 Opis

Variomat VS1 jest sterowanym za pomocą pompy układem stabilizacji ciśnienia, odgazowywania i uzupełniania wody w instalacjach ogrzewania i chłodzenia. Variomat składa się z zespołu sterującego z pompami i co najmniej jednego zbiornika przeponowego. Membrana w zbiorniku przeponowym oddziela przestrzeń powietrzną od przestrzeni wodnej. Takie rozwiązanie zapobiega przenikaniu tlenu zawartego w powietrzu do wody znajdującej się w zbiorniku przeponowym.

Variomat VS1 zapewnia następujące zabezpieczenia:

- Optymalizację wszystkich operacji związanych ze stabilizacją ciśnienia, odgazowaniem i uzupełnianiem wody.
  - Brak bezpośredniego zasysania powietrza dzięki kontroli stabilizacji ciśnienia z automatycznym uzupełnianiem wody.
  - Brak problemów z cyrkulacją na skutek obecności pęcherzyków powietrza w wodzie.
  - Redukcję uszkodzeń korozyjnych dzięki odgazowaniu tlenu z wody do napełniania instalacji i uzupełniania ubytków.

### 4.2 Widok poglądowy

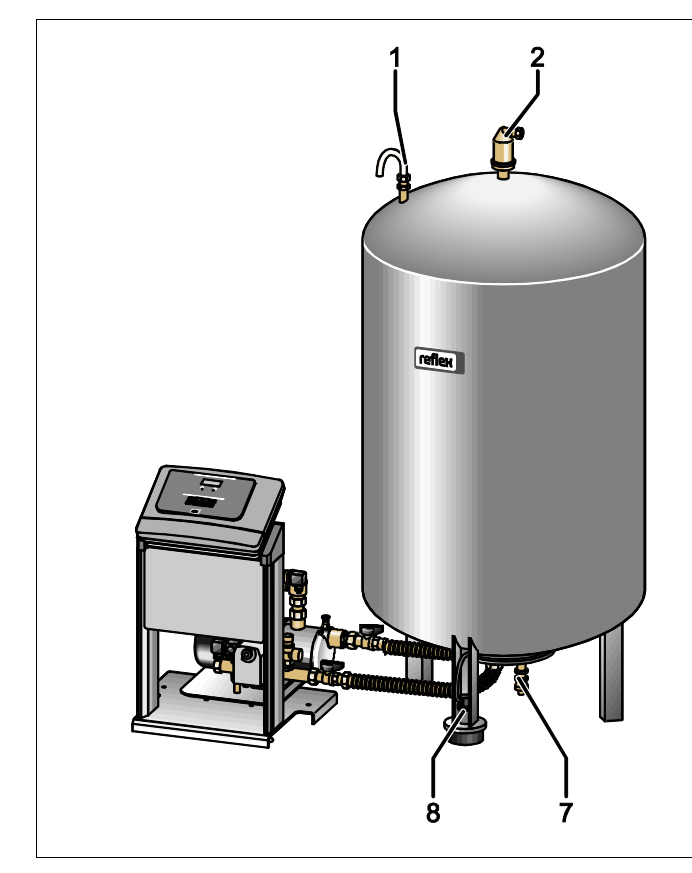

| Image: Constrained of the second of the second of the s |
|----------------------------------------------------------------------------------------------------|
|----------------------------------------------------------------------------------------------------|

ş

| 1 | Napowietrzanie i odpowietrzanie "VE" |
|---|--------------------------------------|
| 2 | Zawór odgazowywania "DV"             |
| 3 | Czujnik ciśnienia "PIS"              |
| 4 | Zawór przelewowy "PV"                |
| 5 | Zawór uzupełniania "WV"              |
|   |                                      |

| 6  | Pompa "PU"                              |  |  |  |  |
|----|-----------------------------------------|--|--|--|--|
| 7  | Kurek do napełniania i opróżniania "FD" |  |  |  |  |
| 8  | Miernik poziomu "LIS"                   |  |  |  |  |
| WC | Złączka uzupełniania wody               |  |  |  |  |
| EC | Złączka odgazowywania                   |  |  |  |  |
|    | wejście wody nieodgazowanej             |  |  |  |  |
|    | wyjście wody odgazowanej                |  |  |  |  |

### 4.3 Identyfikator

### 4.3.1 Tabliczka znamionowa

Na tabliczce znamionowej znajdują się dane producenta, rok produkcji, numer seryjny i dane techniczne.

| Informacje na tabliczce<br>znamionowej                     | Znaczenie                                                                             |  |
|------------------------------------------------------------|---------------------------------------------------------------------------------------|--|
| Туре                                                       | Nazwa urządzenia                                                                      |  |
| Serial No.                                                 | Numer seryjny                                                                         |  |
| min. / max. allowable pressure P                           | Ciśnienie minimalne /<br>maksymalne                                                   |  |
| max. continuous operating temperature                      | Maksymalna stała<br>temperatura robocza                                               |  |
| min. / max. allowable temperature<br>/ flow temperature TS | Minimalna / maksymalna<br>temperatura dopuszczalna<br>/ temperatura na dopływie<br>TS |  |
| Year built                                                 | Rok produkcji                                                                         |  |
| min. operating pressure set up on shop floor               | Fabryczne minimalne<br>ciśnienie robocze                                              |  |
| at site                                                    | Ustawione minimalne<br>ciśnienie robocze                                              |  |
| max. pressure saftey valve factory -<br>aline              | Fabryczne ciśnienie<br>zadziałania zaworu<br>bezpieczeństwa                           |  |
| at site                                                    | Ustawione ciśnienie<br>zadziałania zaworu<br>bezpieczeństwa                           |  |

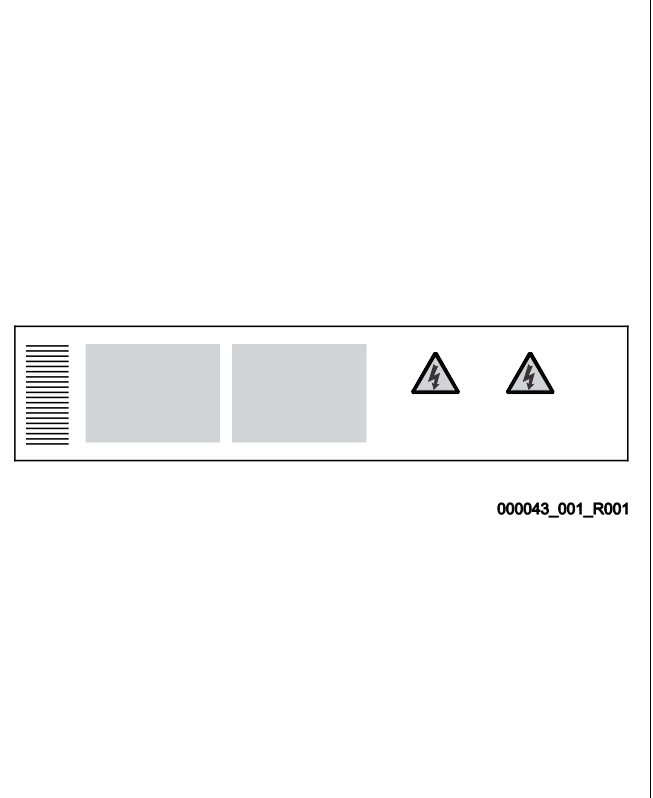

### 4.3.2 Kod typu

| Nr |                           | Kod typu (przykład)               |
|----|---------------------------|-----------------------------------|
| 1  | Nazwa zespołu sterującego |                                   |
| 2  | Liczba pomp               | Variomat VS 1, VG 500 l, VF 500 l |
| 3  | Zbiornik podstawowy "VG"  | 123456                            |
| 4  | Pojemność nominalna       |                                   |
| 5  | Zbiornik bateryjny "VF"   |                                   |
| 6  | Pojemność nominalna       |                                   |

### 4.4 Funkcja

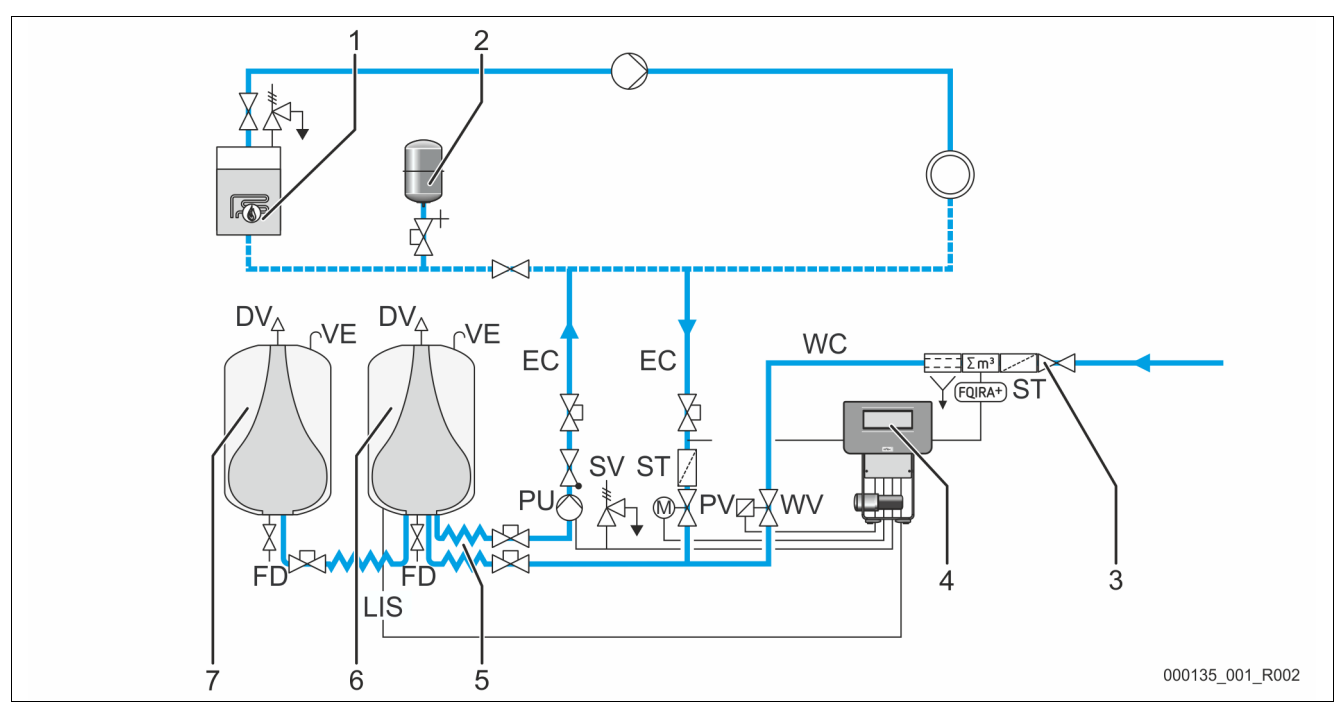

| 1      | Generator ciepła                                                                        | WV  | Zawór uzupełniania                         |
|--------|-----------------------------------------------------------------------------------------|-----|--------------------------------------------|
| 2      | Naczynie wzbiorcze "MAG"                                                                | PIS | Czujnik ciśnienia                          |
| 3      | Reflex Fillset Impuls, patrz rozdział 4.6 "Opcjonalne wyposażenie dodatkowe" strona 13. | PV  | Zawór przelewowy (zawór kulowy z napędem)  |
| 4      | Zespół sterujący                                                                        | PU  | Pompa (podtrzymywanie ciśnienia)           |
| 5      | Dopływy hydrauliczne                                                                    | SV  | Zawór bezpieczeństwa                       |
|        | wody nieodgazowanej                                                                     |     |                                            |
|        | wody odgazowanej                                                                        |     |                                            |
| 6      | Przestrzeń powietrzna zbiornika podstawowego                                            | EC  | Przewód wyrównawczy                        |
|        |                                                                                         |     | wody nieodgazowanej                        |
|        |                                                                                         |     | wody odgazowanej                           |
| 7      | Przestrzeń powietrzna zbiornika bateryjnego                                             | FD  | Kurek do napełniania i opróżniania         |
| ST     | Osadnik zanieczyszczeń                                                                  | LIS | Siłomierz puszkowy do pomiaru poziomu wody |
| FQIRA+ | Wodomierz impulsowy                                                                     | DV  | Zawór odgazowywania                        |
| WC     | Przewód uzupełniania wody                                                               | VE  | Napowietrzanie i odpowietrzanie            |

Urządzenie jest układem stabilizacji ciśnienia w instalacjach ogrzewania i chłodzenia wodnego. Służy ono do podtrzymywania ciśnienia, uzupełniania i odgazowywania wody w instalacjach ogrzewania i chłodzenia wodnego. Urządzenie składa się z zespołu sterującego, w skład którego wchodzi sterownik połączony z układem hydraulicznym oraz co najmniej jednego zbiornika przeponowego.

### Zbiornik przeponowy

Możliwe jest podłączenie jednego zbiornika podstawowego i opcjonalnie kilku zbiorników bateryjnych. Membrana dzieli zbiornik na przestrzeń wodną i gazową, zapobiegając w ten sposób przenikaniu tlenu zawartego w powietrzu do wody znajdującej się w zbiorniku przeponowym. Przestrzeń gazowa jest połączona poprzez przewód "VE" z powietrzem atmosferycznym. Zbiornik podstawowy jest połączony hydraulicznie za pomocą węży z zespołem sterującym. Takie rozwiązanie umożliwia poprawne działanie miernika poziomu "LIS", który pracuje w oparciu o siłomierz puszkowy.

### Zespół sterujący

Zespół sterujący obejmuje układ hydrauliczny i sterujący. Ciśnienie jest mierzone przez czujnik ciśnienia "PIS", a poziom za pośrednictwem siłomierza puszkowego "LIS". Wyniki pomiaru są przedstawiane na wyświetlaczu panelu sterowniczego.

### Stabilizacja ciśnienia

W wyniku podgrzania wody wzrasta ciśnienie w instalacji. Po przekroczeniu ciśnienia zdefiniowanego w sterowniku otwiera się zawór przelewowy "PV" i upuszcza wodę z instalacji poprzez przewód wyrównawczy "EC" do zbiornika podstawowego. Ciśnienie w układzie spada. W wyniku schłodzenia wody spada ciśnienie w instalacji. W momencie spadku poniżej ustawionego ciśnienia załącza się pompa "PU" i przez przewód wyrównawczy "EC" tłoczy wodę ze zbiornika podstawowego z powrotem do instalacji. Ciśnienie w instalacji wzrasta. Podtrzymanie właściwego ciśnienia zapewnia sterownik, a dodatkowo stabilizuje je naczynie wzbiorcze "MAG".

#### Odgazowywanie

Do odgazowywania wody cyrkulacyjnej w instalacji są niezbędne dwa przewody wyrównawcze "EC". Jeden przewód do wody nieodgazowanej z instalacji oraz przewód powrotny do wody odgazowanej powracającej do instalacji. W trakcie odgazowywania pracuje pompa "PU" i zawór przelewowy "PV". Dzięki temu częściowy strumień nieodgazowanej wody cyrkulacyjnej "V" przepływa przez bezciśnieniowy zbiornik podstawowy. Tutaj wolny i rozpuszczony gaz jest usuwany z wody wskutek działania ciśnienia atmosferycznego i odprowadzany przez zawór odgazowywania "DV". Sterownik zapewnia hydrauliczną kompensację poprzez regulowanie skoku zaworu przelewowego "PV" (zawór kulowy z napędem). Proces ten może być realizowany w trzech różnych wariantach (odgazowywanie ciągłe, interwałowe lub kontynuacyjne).

#### Uzupełnianie wody

Jeżeli poziom wody w zbiorniku podstawowym spadnie poniżej granicy minimum, otwiera się zawór uzupełniania "WV" na tak długo, aż ponownie zostanie osiągnięty wymagany poziom. Podczas uzupełniania wody monitorowana jest liczba sygnałów zapotrzebowania, czas ogólny oraz czas trwania uzupełniania wody w ramach jednego cyklu. W połączeniu z wodomierzem impulsowym FQIRA+ monitorowana jest pojedyncza ilość uzupełnianej wody oraz całkowita ilość uzupełnionej wody.

### 4.5 Zakres dostawy

Zakres dostawy jest opisany w dokumencie dostawy, a jej zawartość jest podana na opakowaniu. Natychmiast po dostarczeniu urządzenia należy sprawdzić, czy jest ono kompletne i czy nie jest uszkodzone. Stwierdzone uszkodzenia transportowe należy natychmiast zgłosić.

Wyposażenie podstawowe do stabilizacji ciśnienia:

- Urządzenie na palecie.
  - Zespół sterujący i zbiornik podstawowy "VG".
  - Zbiornik podstawowy z elementami wyposażenia zapakowanymi na nodze zbiornika.
    - Napowietrzanie i odpowietrzanie "VE"
    - Zawór odgazowywania "DV"
    - Złączka redukcyjna
    - Siłomierz puszkowy "LIS"
  - Torebka foliowa z instrukcją obsługi.

#### 4.6 Opcjonalne wyposażenie dodatkowe

Do urządzenia jest dostępne następujące wyposażenie dodatkowe:

- Termoizolacja zbiornika podstawowego
- Zbiorniki bateryjne
  - Z elementami wyposażenia zapakowanymi przy nodze zbiornika
    - Napowietrzanie i odpowietrzanie "VE"
    - Zawór odgazowywania "DV"
    - Złączka redukcyjna
- Wyposażenie dodatkowe z rurą BOB do ogranicznika temperatury "TAZ+"
- Fillset do uzupełniania wody.
  - Ze zintegrowanym separatorem systemowym, wodomierzem, osadnikiem zanieczyszczeń i zaworami odcinającymi do przewodu uzupełniania wody "WC".
- Fillset Impuls z wodomierzem impulsowym FQIRA+ do uzupełniania wody.
- Servitec do uzupełniania i odgazowywania wody.
- Fillsoft do zmiękczania wody uzupełniającej z instalacji wodociągowej.
  - Fillsoft montuje się między urządzeniem Fillset a właściwym urządzeniem. Sterownik urządzenia kontroluje ilości uzupełnianej wody i sygnalizuje konieczność wymiany wkładów zmiękczających.
- Moduły rozszerzające do sterownika urządzenia:
  - Moduły WE/WY do komunikacji klasycznej.
  - Moduł komunikacyjny do obsługi zewnętrznej sterownika
  - Połączenie Master-Slave do sterowania połączonego z maksymalnie 10 urządzeniami.
  - Połączenie do rozszerzenia mocy i połączenia równoległego 2 bezpośrednio połączonych instalacji
  - Moduły magistrali:
    - Lonworks Digital
    - Lonworks
    - Profibus DP
    - Ethernet
- Czujnik pęknięcia membrany.

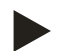

### Wskazówka!

Wraz z wyposażeniem dodatkowym dostarczane są odrębne instrukcje obsługi.

### 5 Dane techniczne

### 5.1 Zespół sterujący

### Informacja!

Zamieszczone poniżej wartości temperatury obowiązują dla wszystkich zespołów sterujących:

- Dopuszczalna temperatura na dopływie wody: 120°C
- Dopuszczalna temperatura robocza: 70°C
- Dopuszczalna temperatura otoczenia: 0°C 45°C

| Тур  | Moc<br>elektryczna<br>(kW) | Przyłącze<br>elektryczne<br>(V / Hz, A) | Stopień<br>ochrony | Liczba złączy<br>RS-485 | Moduł<br>I/0 | Napięcie<br>elektryczne<br>zespołu<br>sterującego<br>(V, A) | Poziom<br>hałasu<br>(dB) | Masa<br>(kg) |
|------|----------------------------|-----------------------------------------|--------------------|-------------------------|--------------|-------------------------------------------------------------|--------------------------|--------------|
| VS 1 | 0,75                       | 230 / 50, 3                             | IP 54              | 1                       | Nie          | 230, 2                                                      | 55                       | 25           |

### 5.2 Zbiorniki

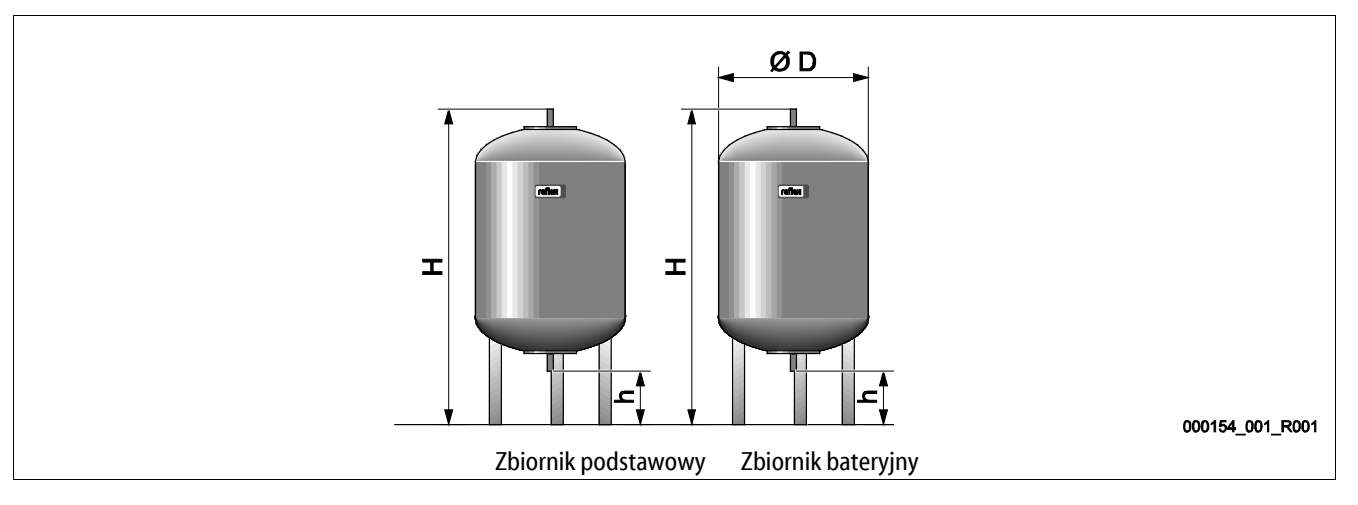

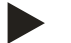

### Wskazówka!

Dla zbiorników podstawowych dostępne są opcjonalne izolacje cieplne, patrz rozdział 4.6 "Opcjonalne wyposażenie dodatkowe" strona 13.

| Тур                 | Średnica Ø "D" (mm) | Masa<br>(kg) | Przyłącze<br>(cale) | Wysokość "H"<br>(mm) | Wysokość "h"<br>(mm) |
|---------------------|---------------------|--------------|---------------------|----------------------|----------------------|
| 6 barów – 200       | 634                 | 37           | G1                  | 1060                 | 146                  |
| 6 barów – 300       | 634                 | 54           | G1                  | 1360                 | 146                  |
| 6 barów – 400       | 740                 | 65           | G1                  | 1345                 | 133                  |
| 6 barów – 500       | 740                 | 78           | G1                  | 1560                 | 133                  |
| 6 barów – 600       | 740                 | 94           | G1                  | 1810                 | 133                  |
| 6 barów – 800       | 740                 | 149          | G1                  | 2275                 | 133                  |
| 6 barów - 1000/740  | 740                 | 156          | G1                  | 2685                 | 133                  |
| 6 barów - 1000/1000 | 1000                | 320          | G1                  | 2130                 | 350                  |
| 6 barów – 1500      | 1200                | 465          | G1                  | 2130                 | 350                  |
| 6 barów – 2000      | 1200                | 565          | G1                  | 2590                 | 350                  |
| 6 barów – 3000      | 1500                | 795          | G1                  | 2590                 | 380                  |
| 6 barów – 4000      | 1500                | 1080         | G1                  | 3160                 | 380                  |
| 6 barów – 5000      | 1500                | 1115         | G1                  | 3695                 | 380                  |

### 6 Montaż

### 

### Niebezpieczne dla życia obrażenia wskutek porażenia prądem elektrycznym.

Dotknięcie elementów przewodzących prąd powoduje niebezpieczne dla życia obrażenia.

- Upewnić się, że instalacja, na której będzie montowane urządzenie, jest odłączona od zasilania.
- Upewnić się, że nie ma możliwości ponownego włączenia instalacji przez inne osoby.
- Upewnić się, że prace elektroinstalacyjne przy montażu urządzenia będą wykonywane wyłącznie przez specjalistę elektryka zgodnie z zasadami elektrotechniki.

### 

### Niebezpieczeństwo obrażeń spowodowanych wyciekiem cieczy pod ciśnieniem

W przypadku nieprawidłowego montażu, demontażu lub podczas prac konserwacyjnych w obrębie przyłączy może dojść do oparzeń lub obrażeń ciała spowodowanych nagłym wypływem gorącej wody lub pary pod ciśnieniem.

- Zapewnić prawidłowy przebieg montażu, demontażu i prac konserwacyjnych.
- Przed rozpoczęciem montażu, demontażu lub prac konserwacyjnych w strefie przyłączy upewnić się, że instalacja nie znajduje się pod ciśnieniem.

### A OSTROŻNIE

### Niebezpieczeństwo poparzenia o gorące powierzchnie

Wskutek wysokiej temperatury powierzchni w instalacjach grzewczych może dojść do poparzeń skóry.

- Nosić rękawice ochronne.
- Umieścić odpowiednie komunikaty ostrzegawcze w pobliżu urządzenia.

### 

### Niebezpieczeństwo obrażeń wskutek upadku lub uderzenia

Stłuczenia na skutek upadku lub uderzenia o elementy urządzenia podczas montażu.

• Nosić środki ochrony indywidualnej (hełm ochronny, odzież ochronną, rękawice ochronne, obuwie bezpieczne).

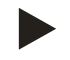

### Wskazówka!

Prawidłowy montaż i uruchomienie urządzenia potwierdzić w protokole montażu, uruchomienia i konserwacji. Jest to warunek korzystania z rękojmi.

- Pierwsze uruchomienie urządzenia oraz coroczny przegląd należy powierzyć serwisowi firmy Reflex.

### 6.1 Warunki montażu

### 6.1.1 Sprawdzenie stanu dostawy

Przed opuszczeniem zakładu produkcyjnego urządzenie jest dokładnie sprawdzane i pakowane. Nie można jednak wykluczyć powstania uszkodzeń podczas transportu.

Wykonać następujące czynności:

- 1. Po dostarczeniu należy sprawdzić urządzenie:
  - pod kątem kompletności,
  - pod kątem ewentualnych uszkodzeń wskutek transportu.
- 2. Ewentualne uszkodzenia należy udokumentować.
- 3. W celu złożenia reklamacji skontaktować się ze spedytorem.

### 6.2 Przygotowania

### Stan dostarczonego urządzenia:

• Sprawdzić prawidłowe dokręcenie wszystkich połączeń śrubowych urządzenia. W razie potrzeby dokręcić śruby.

### Przygotowanie do montażu urządzenia:

- Zakaz wstępu dla osób nieupoważnionych.
- Pomieszczenie o dobrej wentylacji, temperatury dodatnie.
  - Temperatura pomieszczenia od 0°C do 45°C (od 32°F do 113°F).
- Równa posadzka o odpowiedniej nośności.
  - Zapewnić wystarczającą nośność posadzki podczas napełniania zbiorników.
  - Zespół sterujący i zbiorniki muszą być ustawione na jednym poziomie.
- Możliwość zasilania wodą i odpływu wody.
  - Zapewnić przyłącze zasilania wodą DN 15 zgodne z normą DIN 1988 100 oraz En 1717.
  - Zapewnić opcjonalną armaturę umożliwiającą domieszkę zimnej wody.
  - Zapewnić odpływ do spuszczania wody.
- Przyłącze elektryczne, patrz rozdział 5 "Dane techniczne" strona 14.
- Stosować wyłącznie dopuszczone urządzenia transportowe i urządzenia do podnoszenia.
  - Miejsca zaczepienia zawiesi na zbiornikach stanowią wyłącznie pomoc montażową do ustawiania zbiorników.

### 6.3 Wykonanie

### UWAGA

### Uszkodzenia wskutek nieprawidłowego montażu

Przyłącza rurociągów lub osprzętu do instalacji mogą powodować dodatkowe obciążenia urządzenia.

- Przyłącza przewodów rurowych między urządzeniem a instalacją muszą być zamontowane bez naprężeń.
- W razie potrzeby zapewnić podparcie przewodów rurowych i osprzętu.

W ramach montażu wykonać następujące czynności:

- Ustawić urządzenie we właściwej pozycji.
- Zmontować kompletnie zbiornik podstawowy i ewentualnie opcjonalne zbiorniki bateryjne.
- Wykonać przyłącza wodne zespołu sterującego do instalacji.
- Wykonać podłączenia zgodnie ze schematem elektrycznym.
- Wykonać połączenia wodne pomiędzy poszczególnymi opcjonalnymi zbiornikami bateryjnymi oraz ze zbiornikiem podstawowym.

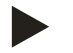

### Wskazówka!

Podczas montażu należy zwrócić uwagę na zapewnienie możliwości obsługi armatury oraz przepływu w przewodach przyłączeniowych.

#### 6.3.1 Pozycjonowanie

Ustalić miejsce ustawienia zespołu sterującego oraz zbiornika "VG" i ewentualnie zbiornika "VF".

 Zespół sterujący można ustawić z lewej lub prawej strony zbiornika bądź przed zbiornikiem podstawowym "VG".
 Odległość zespołu sterującego do zbiornika podstawowego wynika z długości dostarczanego w komplecie zestawu przyłączeniowego.

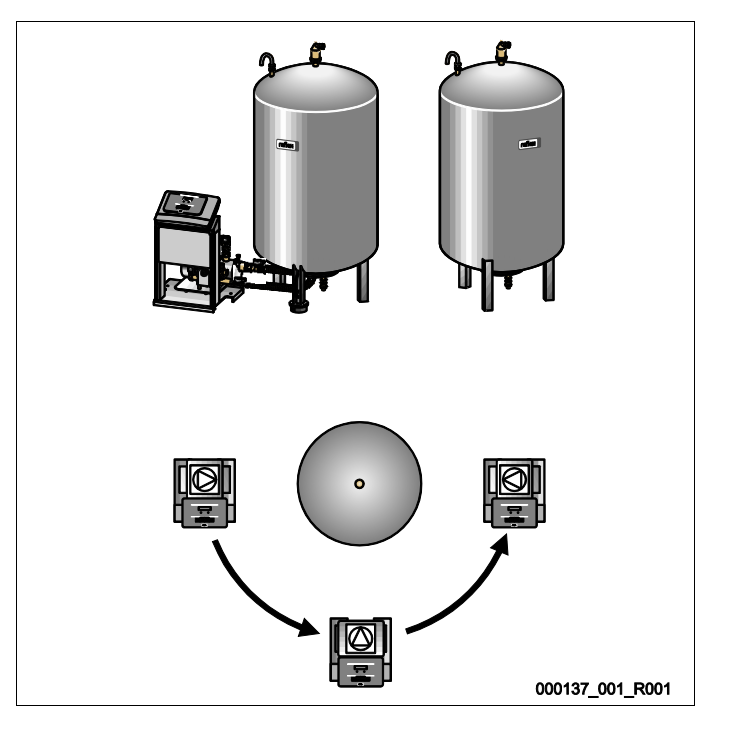

### reflex

### 6.3.2 Montaż elementów osprzętu zbiorników

Elementy osprzętu są zapakowane w worek foliowy przyczepiony do nogi zbiorników.

- Kolano kompensacyjne ciśnienia (1).
- Reflex Exvoid z zamontowanym wstępnie zaworem zwrotnym (2)
- Siłomierz puszkowy "LIS"

W ramach montażu elementów osprzętu wykonać następujące czynności:

- 1. Zamontować Reflex Exvoid (2) na przyłączu danego zbiornika.
- 2. Zdjąć kapturek ochronny z zaworu odgazowywania.
- Za pomocą złącza śrubowego z pierścieniem zaciskowym zamontować na zbiornikach kolanko kompensacyjne (1) do napowietrzania i odpowietrzania.

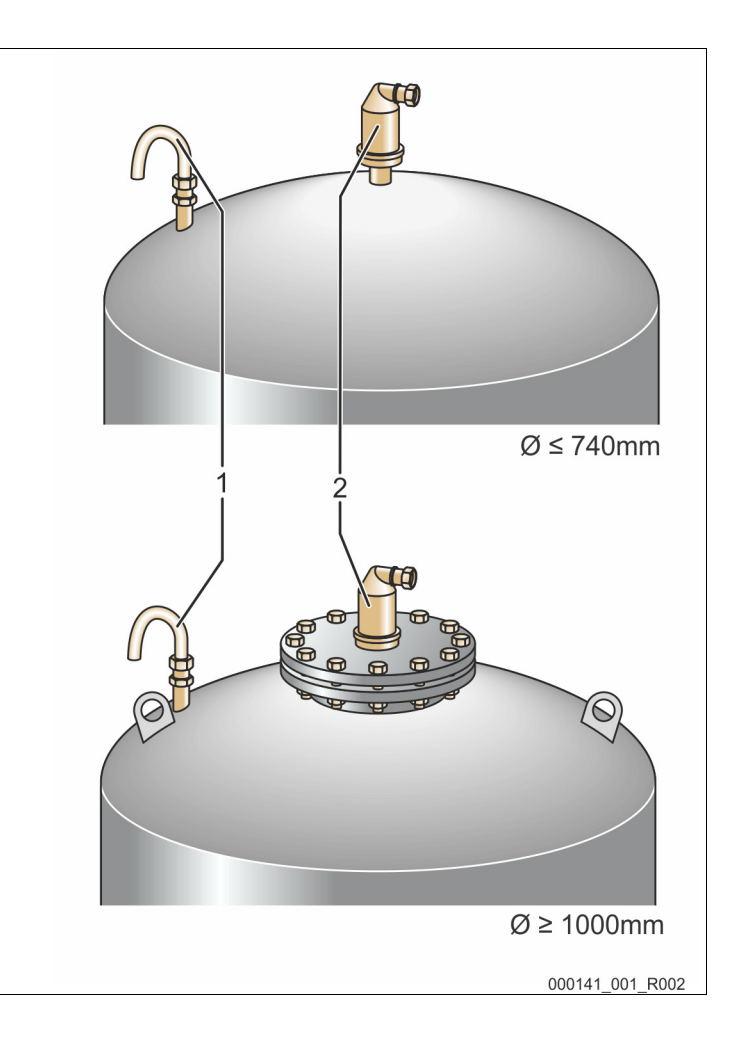

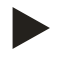

#### Wskazówka!

Siłomierz puszkowy "LIS" montować dopiero po ostatecznym ustawieniu zbiornika podstawowego, patrz rozdział 6.3.6 "Montaż miernika poziomu" strona 26.

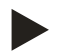

#### Wskazówka!

Nie zamykać napowietrzania i odpowietrzania, aby zagwarantować bezawaryjną pracę.

### 6.3.3 Ustawianie zbiorników

### UWAGA

### Uszkodzenia wskutek nieprawidłowego montażu

Przyłącza rurociągów lub osprzętu do instalacji mogą powodować dodatkowe obciążenia urządzenia.

- Przyłącza przewodów rurowych między urządzeniem a instalacją muszą być zamontowane bez naprężeń.
- W razie potrzeby zapewnić podparcie przewodów rurowych i osprzętu.

### UWAGA

### Uszkodzenia urządzenia wskutek pracy pompy na sucho

- W razie nieprawidłowego podłączenia pompy istnieje niebezpieczeństwo pracy na sucho.
- Wykluczyć możliwość zamiany przyłącza kolektora przelewowego z przyłączem pompy.
- Sprawdzić prawidłowe połączenie pompy ze zbiornikiem podstawowym.

Podczas ustawiania zbiornika podstawowego i zbiorników bateryjnych przestrzegać następujących zasad:

- Wszystkie otwory kołnierzowe zbiorników są otworami rewizyjnymi i konserwacyjnymi. Ustawiając zbiornik podstawowy i ewentualnie zbiorniki bateryjne zachować dostateczną odległość od ścian i stropu.
- Ustawić zbiorniki na stabilnej płaskiej posadzce.
- Zbiorniki trzeba ustawić pod kątem prostym w sposób wolnostojący.
- Jeżeli oprócz zbiornika podstawowego wymagane jest używanie zbiorników bateryjnych, używać wyłącznie zbiorników o takiej samej konstrukcji i identycznych rozmiarach.
- Aby zagwarantować prawidłowe działanie miernika poziomu "LIS", nie wolno przytwierdzać zbiorników do posadzki.
- Zespół sterujący i zbiorniki ustawiać na jednym poziomie.

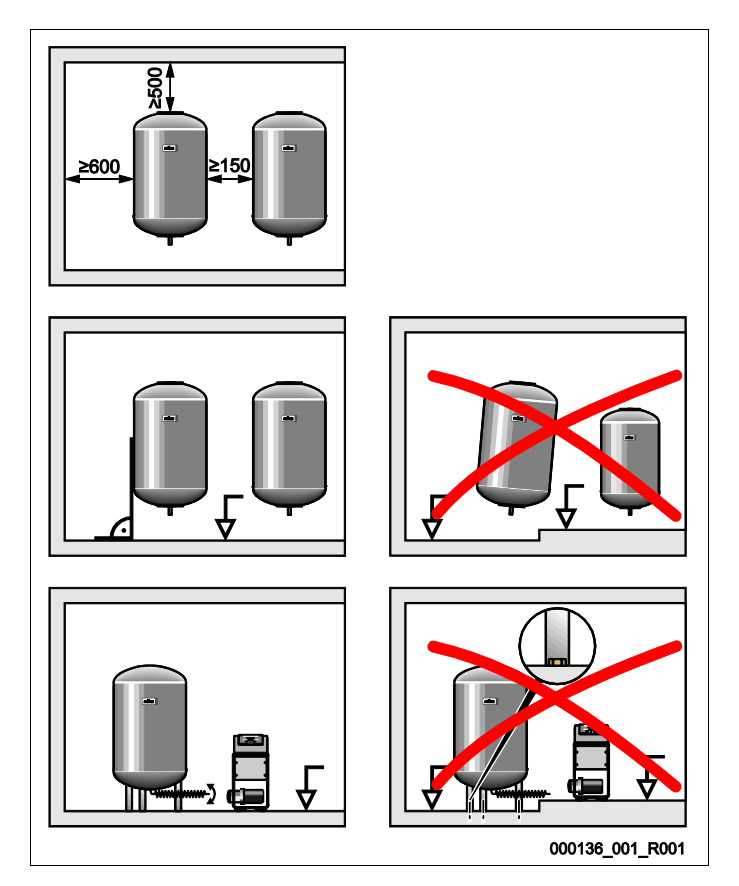

(Wszystkie dane w mm)

- Ustawić zbiornik podstawowy.
  - Odległość od zbiornika podstawowego do zespołu sterującego musi odpowiadać długości zestawu przyłączeniowego.
- Za pomocą połączeń śrubowych i uszczelek zamontować zestaw przyłączeniowy (2) i (3) do przyłączy na dolnym kołnierzu zbiornika podstawowego.
  - Zestaw przyłączeniowy kolektora przelewowego musi być podłączony do przyłącza (2) pod naklejką (1).
    - W przypadku pomylenia przyłączy istnieje ryzyko suchobiegu pompy.
  - Zbiorniki o średnicy do Ø 740 mm:
    - Zestawy przyłączeniowe (2) i (3) podłączyć do dwóch wolnych złączek gwintowanych 1calowych w kołnierzu zbiornika.
    - Zestaw przyłączeniowy (4) zbiornika bateryjnego podłączyć za pomocą trójnika do wyjścia w kołnierzu zbiornika.
  - Zbiorniki o średnicy od Ø 1000 mm:
    - Zestaw przyłączeniowy (2) podłączyć do złączki gwintowanej 1-calowej kołnierza zbiornika.
    - Zestawy przyłączeniowe (3) i (4) podłączyć za pomocą trójnika do złączki gwintowanej 1calowej w kołnierzu zbiornika.

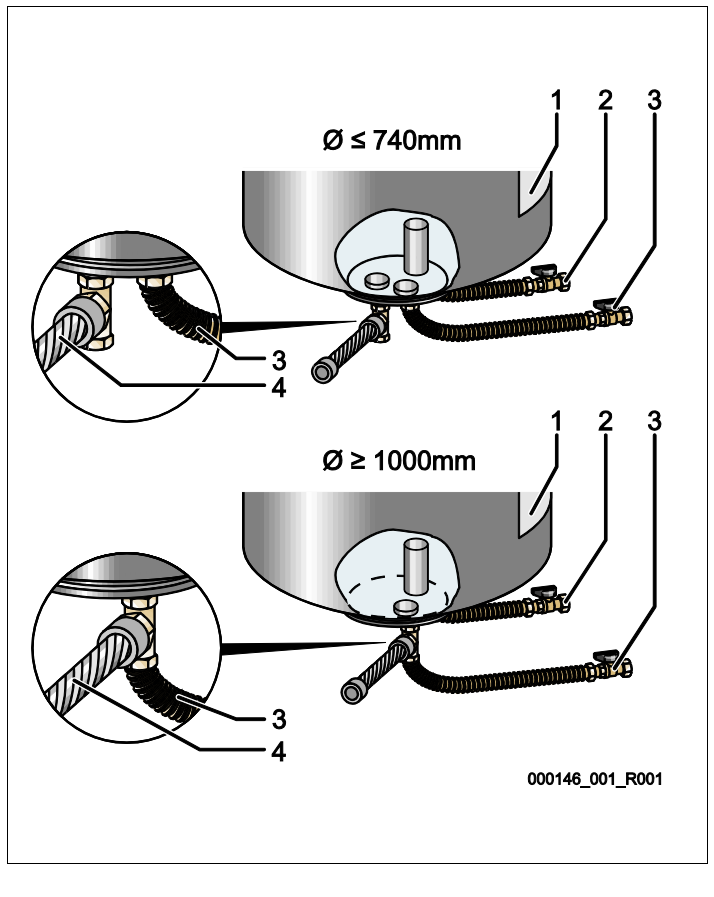

| 1 | Naklejki                                    | 3 | Zestaw przyłączeniowy<br>"pompa"               |
|---|---------------------------------------------|---|------------------------------------------------|
| 2 | Zestaw przyłączeniowy "kolektor przelewowy" | 4 | Zestaw przyłączeniowy<br>zbiornika bateryjnego |

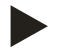

### Wskazówka!

Dostarczony zestaw przyłączeniowy (4) zamontować do opcjonalnego zbiornika bateryjnego. Zestaw przyłączeniowy (4) połączyć w miejscu ustawienia ze zbiornikiem podstawowym za pomocą elastycznego przewodu rurowego.

- 6.3.4 Przyłącze hydrauliczne
- 6.3.4.1 Podłączenie do instalacji

### 

### Poparzenia skóry i oczu gorącą parą wodną.

- Z zaworu bezpieczeństwa może wylatywać gorąca para wodna. Gorąca para wodna prowadzi do oparzeń skóry i oczu.
- Upewnić się, że przewód wydmuchowy zaworu bezpieczeństwa jest ułożony tak, aby wykluczone było zagrożenie dla ludzi.

### UWAGA

### Uszkodzenia wskutek nieprawidłowego montażu

Przyłącza rurociągów lub osprzętu do instalacji mogą powodować dodatkowe obciążenia urządzenia.

- Przyłącza przewodów rurowych między urządzeniem a instalacją muszą być zamontowane bez naprężeń.
- W razie potrzeby zapewnić podparcie przewodów rurowych i osprzętu.

### Podłączenie do zbiornika podstawowego

Zgodnie z wybranym wariantem ustawienia ustawić odpowiednio zespół sterujący względem zbiornika podstawowego i połączyć za pomocą jego zestawu przyłączeniowego, patrz rozdział 6.3.3 "Ustawianie zbiorników" strona 20. Przyłącza do instalacji są oznaczone na zespole sterującym za pomocą naklejek:

Pumpen Zur Anlage

| Überströmung |
|--------------|
| Zur Anlage   |

Przyłącze pompy do instalacji

Przyłącze zaworu przelewowego do instalacji

Nachspeisung Zum Behälter

Przyłącze uzupełniania wody do instalacji

### reflex

### Podłączenie do instalacji

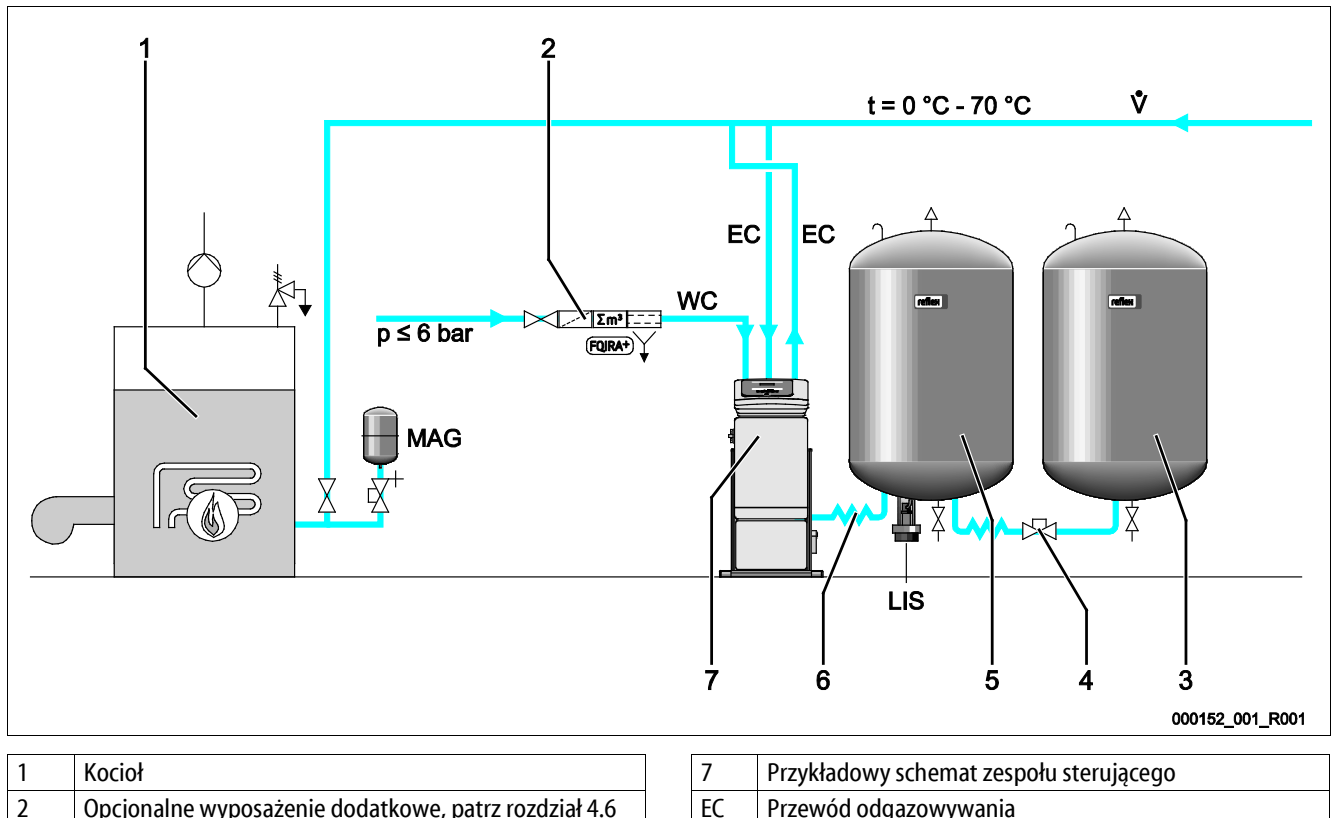

| 1 | Kocioł                                                                                                | /   |
|---|----------------------------------------------------------------------------------------------------|-----|
| 2 | Opcjonalne wyposażenie dodatkowe, patrz rozdział 4.6<br>"Opcjonalne wyposażenie dodatkowe" strona 13. | EC  |
| 3 | Zbiornik bateryjny                                                                                    | LIS |
| 4 | Szybkozłącze Reflex R 1 x 1                                                                           | WC  |
| 5 | Zbiornik podstawowy                                                                                   | MA  |
| 6 | Zestaw przyłączeniowy zbiornika podstawowego                                                          |     |

| 7   | Przykładowy schemat zespołu sterującego             |  |  |
|-----|-----------------------------------------------------|--|--|
| EC  | Przewód odgazowywania                               |  |  |
|     | <ul> <li>woda nieodgazowana z instalacji</li> </ul> |  |  |
|     | <ul> <li>woda odgazowana do instalacji</li> </ul>   |  |  |
| LIS | Miernik poziomu "LIS"                               |  |  |
| WC  | Przewód uzupełniania wody                           |  |  |
| MAG | Naczynie wzbiorcze                                  |  |  |

W razie potrzeby należy zainstalować membranowe naczynie wzbiorcze MAG  $\geq$  35 l (np. Reflex N). Pozwala ono zredukować częstotliwość załączania i jednocześnie może być wykorzystywane jako indywidualne zabezpieczenie kotłów. W przypadku instalacji grzewczych, stosownie do normy DIN / EN 12828 wymagany jest montaż armatury odcinającej między urządzeniem a kotłem. W innych wypadkach należy zamontować zabezpieczone elementy odcinające.

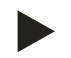

### Wskazówka!

Ze względu na optymalną wydajność odgazowywania urządzenia zaleca się instalację membranowego naczynia wzbiorczego MAG  $\geq$  35 l (np. Reflex N).

### Przewody wyrównawcze "EC"

W związku z funkcją odgazowywania należy ułożyć dwa przewody wyrównawcze "EC".

Jeden przewód wody nieodgazowanej z instalacji.
Jeden przewód wody odgazowanej do instalacji.

Średnica nominalna przyłącza "DN" przewodów wyrównawczych "EC" musi zostać zwymiarowana odpowiednio do minimalnego ciśnienia roboczego "P<sub>0</sub>".

Obliczenia  $P_{0}$ , patrz rozdział 7.2 "Wyznaczanie minimalnego ciśnienia roboczego  $P_{0}$  dla sterownika" strona 36.

Średnica nominalna przyłącza "DN" odnosi się do przewodu wyrównawczego o długości do 10 m. Przy większej długości należy dobrać rozmiar większy. Przewody wyrównawcze muszą być podłączone do głównego strumienia przepływu "V" w instalacji. Patrząc w kierunku obiegu wody w instalacji, przewód wyrównawczy wody zawierającej gaz należy podłączyć przed przewodem wyrównawczym z wodą odgazowaną.

Nie dopuszczać do przedostawania się większych zanieczyszczeń i tym samym przeciążenia osadnika zanieczyszczeń "ST". Podłączyć przewody wyrównawcze "EC" odpowiednio do wariantów montażowych przedstawionych obok na rysunku.

| Тур       | Minimalne<br>ciśnienie<br>robocze p₀<br>(bar) | DN25 | DN32 | DN40 | DN50 |
|-----------|-----------------------------------------------|------|------|------|------|
| VS 1      | ≥ 2,0                                         | Х    |      |      |      |
| VS 1      | 0,5 - 2,0                                     |      | Х    |      |      |
| VS 2-1    |                                               |      | Х    |      |      |
| VS 2-2/35 |                                               |      | Х    |      |      |
| VS 2-2    | ≤ 3,5                                         |      |      |      | Х    |
| VS 2-2    | > 3,5                                         |      |      | Х    |      |
| VS 140    |                                               |      | Х    |      |      |

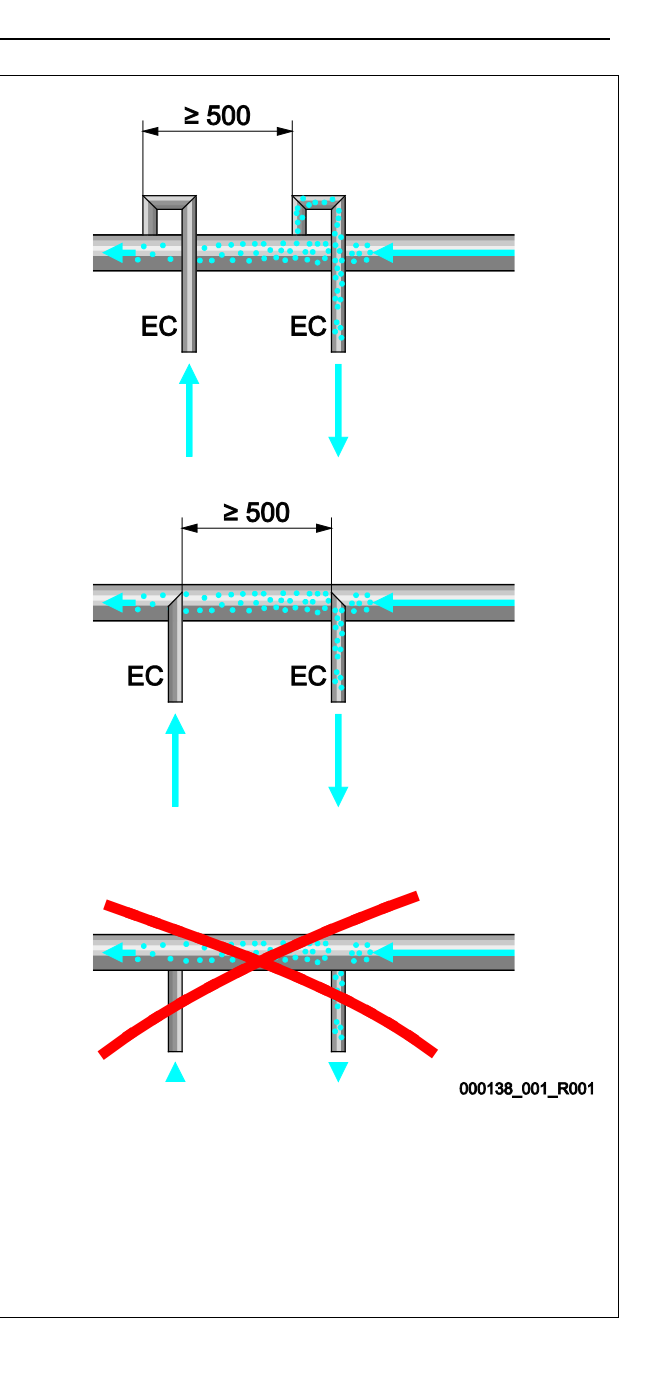

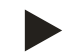

### Wskazówka!

Temperatura wody w punkcie podłączenia przewodów wyrównawczych "EC" musi leżeć w przedziale 0°C do 70°C. Zastosowanie wcześniej na instalacji zbiornika pośredniego nie jest w stanie zwiększyć wykorzystania. Przepływ mający miejsce w fazie odgazowywania nie daje gwarancji ochrony termicznej.

### 6.3.4.2 Przewód uzupełniania wody

Jeśli automatyczne uzupełnianie wody nie zostanie podłączone, na przyłączu przewodu uzupełniania "WC" należy zamontować zaślepkę R ½".

- Aby nie dopuścić do zakłóceń działania urządzenia, zapewnić ręczne uzupełnianie wody.
- Zainstalować przynajmniej jeden osadnik zanieczyszczeń "ST" o wielkości oczek ≤ 0,25 mm tuż przed elektromagnetycznym zaworem uzupełniania.
  - Odcinek przewodu między osadnikiem zanieczyszczeń "ST" a elektromagnetycznym zaworem uzupełniania powinien być możliwie krótki.

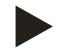

#### Wskazówka!

Jeśli ciśnienie spoczynkowe przekracza 6 bar, na przewodzie uzupełniania "WC" zainstalować reduktor ciśnienia.

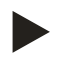

#### Wskazówka!

W przypadku uzupełniania wody z sieci wody pitnej zainstalować w razie potrzeby na przewodzie uzupełniania wody "WC" urządzenie Reflex Fillset, patrz rozdział 4.6 "Opcjonalne wyposażenie dodatkowe" strona 13.

• Systemy Reflex do uzupełniania wody, np. Reflex Fillset, są przeznaczone do wydajności uzupełniania wody < 1 m<sup>3</sup>/h.

#### 6.3.5 Montaż termoizolacji

Ułożyć opcjonalną termoizolację (2) wokół zbiornika podstawowego (1) i zamknąć ją na zamek błyskawiczny.

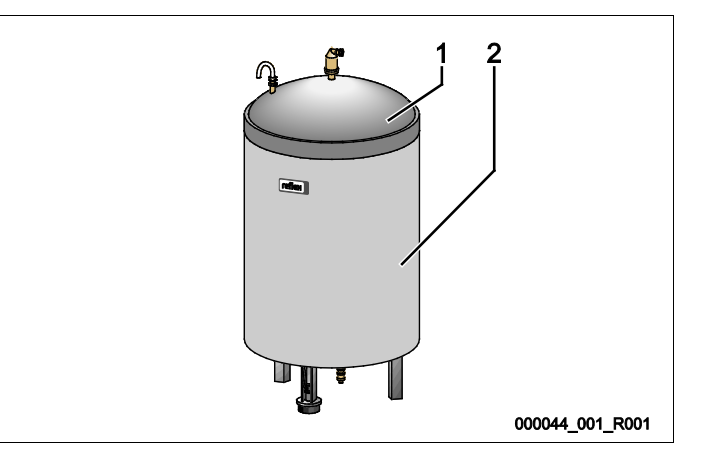

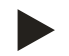

### Wskazówka!

W przypadku instalacji grzewczych należy izolować przed stratami ciepła zbiornik podstawowy i przewody wyrównawcze "EC".

– Izolacja cieplna nie jest wymagana dla pokrywy zbiornika podstawowego oraz dla zbiornika bateryjnego.

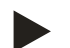

### Wskazówka!

W razie tworzenia się wody kondensacyjnej inwestor musi zamontować izolację cieplną.

### 6.3.6 Montaż miernika poziomu

#### UWAGA

#### Uszkodzenie siłomierza puszkowego wskutek nieprawidłowego montażu

Możliwość uszkodzenia, wadliwego działania i niepoprawne pomiary siłomierza puszkowego do pomiaru poziomu napełnienia "LIS" na skutek niewłaściwego montażu.

• Przestrzegać informacji dotyczących montażu siłomierza puszkowego.

Miernik poziomu "LIS" wykorzystuje do pomiaru siłomierz puszkowy. Siłomierz należy zamontować po ustawieniu zbiornika podstawowego w docelowej pozycji, patrz rozdział 6.3.3 "Ustawianie zbiorników" strona 20. Przestrzegać następujących zasad:

- Usunąć zabezpieczenie transportowe (kwadratowa kantówka z drewna) znajdujące się przy nodze zbiornika podstawowego.
- Zastąpić zabezpieczenie transportowe siłomierzem puszkowym.
  - W przypadku zbiorników powyżej 1000 I (Ø 1000 mm) zamocować siłomierz puszkowy do nogi zbiornika podstawowego za pomocą dostarczonych w komplecie śrub.
- Unikać gwałtownego, uderzeniowego obciążania siłomierza puszkowego wskutek np. późniejszego korygowania ustawienia zbiornika.
- Zbiornik podstawowy i pierwszy zbiornik bateryjny połączyć wężami elastycznymi.
  - Użyć dostarczonych w komplecie zestawów przyłączeniowych, patrz rozdział 6.3.3 "Ustawianie zbiorników" strona 20.
- Po ustawieniu i wypoziomowaniu zbiornika podstawowego, gdy jest on całkowicie pusty, wykonać zerowanie poziomu napełnienia, patrz rozdział 7.6 "Parametryzacja sterownika z poziomu menu klienta" strona 42.

#### Orientacyjne wartości dotyczące pomiaru poziomu:

| Zbiornik podstawowy | Zakres pomiaru |
|---------------------|----------------|
| 200                 | 0 – 4 barów    |
| 300 – 500 l         | 0 – 10 barów   |
| 600 – 1000 l        | 0 – 25 barów   |
| 1500 – 2000 l       | 0 – 60 barów   |
| 3000 – 5000 l       | 0 – 100 barów  |

### 6.4 Wersje układu i uzupełniania wody

#### 6.4.1 Funkcja

Aktualny poziom napełnienia w zbiorniku podstawowym rejestruje czujnik poziomu "LIS" i jest on analizowany w sterowniku. Wartość minimalnego poziomu napełnienia jest wprowadzana w menu klienta w sterowniku. W razie nieosiągnięcia minimalnego poziomu napełnienia otwiera się zawór uzupełniający wodę "WV" i napełnia wodą zbiornik podstawowy.

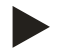

### Wskazówka!

Aby zapewnić kompletność układu uzupełniania wody z sieci wody pitnej Reflex oferuje urządzenie Fillset ze zintegrowanym separatorem systemowym oraz urządzenia Fillsoft do zmiękczania wody, patrz rozdział 4.6 "Opcjonalne wyposażenie dodatkowe" strona 13.

#### 6.4.1.1 Użytkowanie w instalacji z jednym kotłem

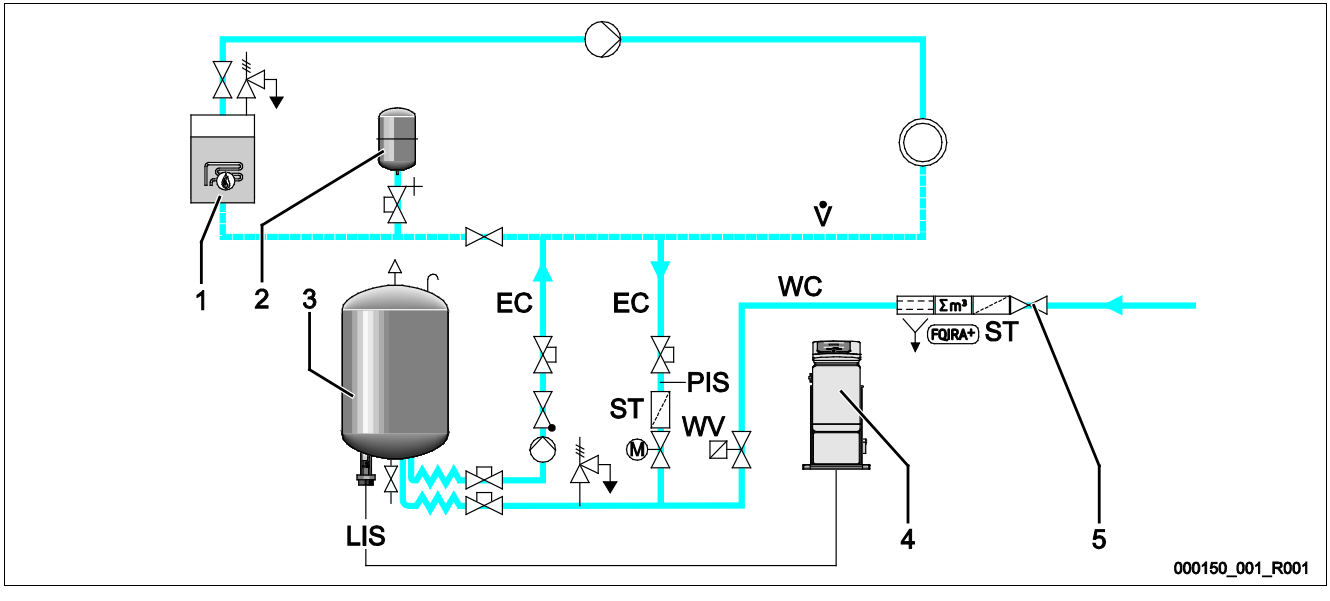

| 1  | Kocioł                                                                           |
|----|----------------------------------------------------------------------------------|
| 2  | Naczynie wzbiorcze "MAG"                                                         |
| 3  | Zbiornik podstawowy                                                              |
| 4  | Zespół sterujący                                                                 |
| 5  | Reflex Fillset, patrz rozdział 4.6 "Opcjonalne wyposażenie dodatkowe" strona 13. |
| ST | Osadnik zanieczyszczeń                                                           |

| WC  | Przewód uzupełniania wody                           |
|-----|-----------------------------------------------------|
| PIS | Czujnik ciśnienia                                   |
| WV  | Zawór elektromagnetyczny do uzupełniania wody       |
| EC  | Przewód odgazowywania                               |
|     | <ul> <li>woda nieodgazowana z instalacji</li> </ul> |
|     | <ul> <li>woda odgazowana do instalacji</li> </ul>   |
| LIS | Miernik poziomu                                     |
|     |                                                     |

Instalacja z jednym kotłem ≤ 350 kW, temperatura wody < 100 °C.

- Przy uzupełnianiu wody z sieci wody pitnej trzeba zainstalować na doprowadzeniu wody urządzenie Fillset firmy Reflex ze zintegrowanym separatorem systemowym.
  - Jeżeli na doprowadzeniu wody nie zostanie zainstalowane urządzenie Fillset firmy Reflex, należy zainstalować osadnik zanieczyszczeń "ST" z filtrem o średnicy oczek ≥ 0,25 mm.

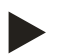

#### Wskazówka!

Jakość wody uzupełniającej musi spełniać obowiązujące przepisy, np. VDI 2035.

 Jeżeli odpowiednie parametry nie są spełnione, do zmiękczania wody uzupełniającej z sieci wody pitnej zastosować urządzenie Reflex Fillsoft, patrz rozdział 4.6 "Opcjonalne wyposażenie dodatkowe" strona 13.

### 6.4.1.2 Użytkowanie przy podłączeniu do węzła cieplnego

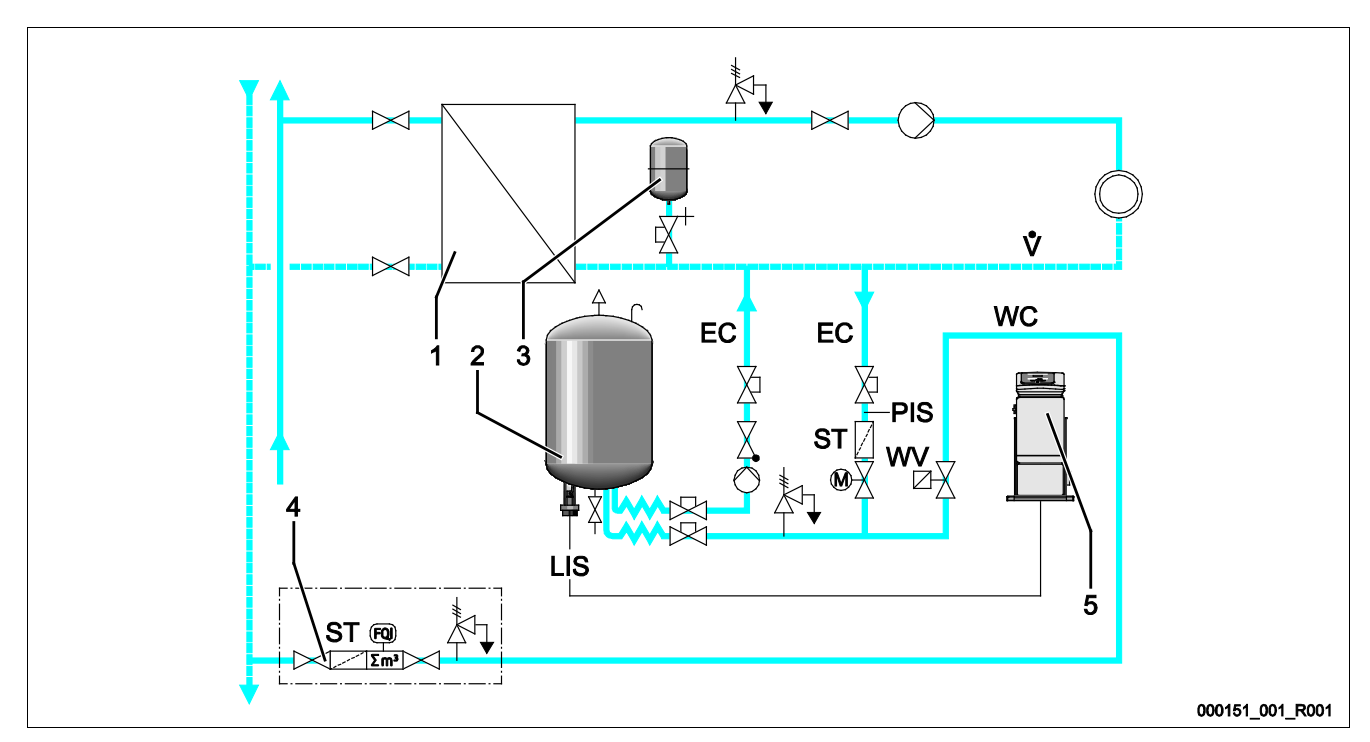

| 1  | Domowy węzeł cieplny sieci ciepłowniczej                      | PIS | Czujnik ciśnienia                                                                                                    |
|----|---------------------------------------------------------------|-----|----------------------------------------------------------------------------------------------------|
| 2  | Zbiornik podstawowy                                           | WV  | Zawór elektromagnetyczny do uzupełniania wody                                                                             |
| 3  | Naczynie wzbiorcze "MAG"                                      | ST  | Osadnik zanieczyszczeń                                                                                                    |
| 4  | Zespół przygotowania wody do uzupełniania (zapewnia inwestor) | EC  | <ul> <li>Przewód odgazowywania</li> <li>woda nieodgazowana z instalacji</li> <li>woda odgazowana do instalacji</li> </ul> |
| 5  | Zespół sterujący                                              | LIS | Miernik poziomu                                                                                                    |
| WC | Przewód uzupełniania wody                                     |     |                                                                                                    |

Woda z sieci ciepłowniczej nadaje się z reguły jako woda uzupełniająca.

- W takim przypadku można zrezygnować z uzdatniania wody.
- Na uzupełnianiu wody należy zainstalować osadnik zanieczyszczeń "ST" z filtrem o średnicy oczek ≥ 0,25 mm.

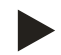

### Wskazówka!

Konieczne jest uzyskanie zgody od operatora sieci ciepłowniczej.

### 6.4.1.3 Użytkowanie w instalacji z centralnym podmieszaniem na powrocie

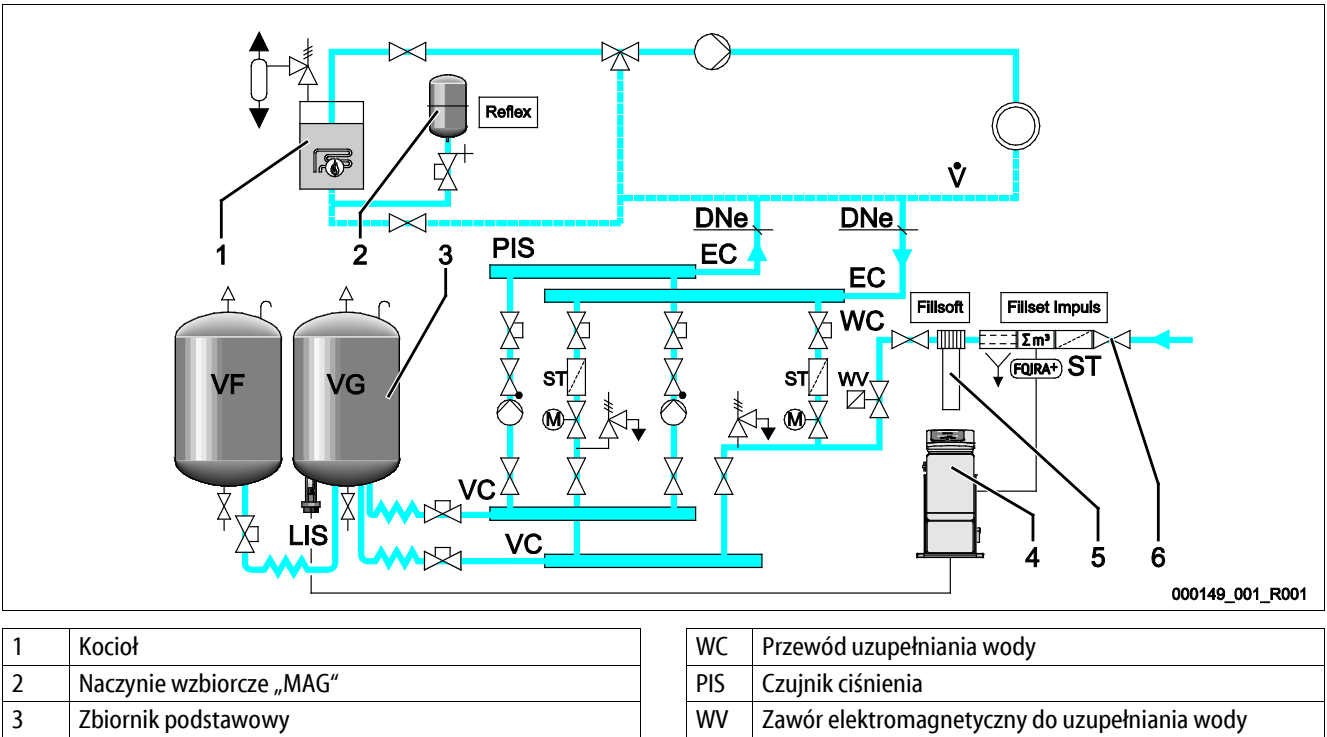

| 2 | Naczynie wzbiorcze "MAG"                                                          | PIS | Czujnik ciśnienia                                                                                                    |
|---|-----------------------------------------------------------------------------------|-----|----------------------------------------------------------------------------------------------------|
| 3 | Zbiornik podstawowy                                                               | WV  | Zawór elektromagnetyczny do uzupeł                                                                                        |
| 4 | Zespół sterujący                                                                  | ST  | Osadnik zanieczyszczeń                                                                                                    |
| 5 | Reflex Fillsoft, patrz rozdział 4.6 "Opcjonalne wyposażenie dodatkowe" strona 13. | EC  | <ul> <li>Przewód odgazowywania</li> <li>woda nieodgazowana z instalacji</li> <li>woda odgazowana do instalacji</li> </ul> |
| б | Fillset Impuls, patrz rozdział 4.6 "Opcjonalne wyposażenie dodatkowe" strona 13.  | LIS | Miernik poziomu                                                                                                    |

Uzupełnianie wody poprzez zespół zmiękczania.

- Urządzenie zawsze należy podłączyć do głównego strumienia przepływu "V", aby zapewnić odgazowanie wody cyrkulacyjnej. W
  przypadku centralnego podmieszania na powrocie lub rozgałęzień hydraulicznych jest to po stronie instalacji. Dla kotła generatora
  ciepła przewidziane jest wówczas zabezpieczenie indywidualne.
- W przypadku zainstalowania zespołów zmiękczających Reflex Fillsoft należy używać urządzenia Fillset Impuls.
  - Sterownik kontroluje ilości uzupełnianej wody i sygnalizuje konieczność wymiany wkładów zmiękczających.

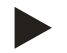

### Wskazówka!

Jakość wody uzupełniającej musi spełniać obowiązujące przepisy, np. VDI 2035.

### 6.5 Przyłącze elektryczne

### ▲ NIEBEZPIECZEŃSTWO

### Niebezpieczne dla życia obrażenia wskutek porażenia prądem elektrycznym.

Dotknięcie elementów przewodzących prąd powoduje niebezpieczne dla życia obrażenia.

- Upewnić się, że instalacja, na której będzie montowane urządzenie, jest odłączona od zasilania.
- Upewnić się, że nie ma możliwości ponownego włączenia instalacji przez inne osoby.
- Upewnić się, że prace elektroinstalacyjne przy montażu urządzenia będą wykonywane wyłącznie przez specjalistę elektryka zgodnie z zasadami elektrotechniki.

Poniższe opisy dotyczą instalacji standardowych i ograniczają się do niezbędnych przyłączy pozostających w gestii klienta.

- 1. Odłączyć urządzenie od zasilania i zabezpieczyć przed ponownym włączeniem.
- 2. Zdjąć osłonę.

**NIEBEZPIECZEŃSTWO** Niebezpieczne dla życia obrażenia wskutek porażenia prądem elektrycznym. Nawet po odłączeniu wtyczki sieciowej z gniazda część układu drukowanego urządzenia może znajdować się pod napięciem 230 V. Przed zdjęciem osłon odłączyć sterownik urządzenia od zasilania. Sprawdzić brak napięcia na płytce.

- 3. Włożyć odpowiednią dławnicę kablową pasującą do danego przewodu, na przykład M16 lub M20.
- 4. Wsunąć przez dławnicę wszystkie podłączane przewody.
- 5. Podłączyć wszystkie przewody zgodnie ze schematem elektrycznym.
  - Przy doborze bezpieczników po stronie obiektu uwzględnić moc przyłączeniową urządzenia, patrz rozdział 5 "Dane techniczne" strona 14.
- 6. Zamontować osłonę.
- 7. Włączyć wtyczkę sieciową do zasilania 230 V.
- 8. Włączyć urządzenie.

Podłączenie do instalacji elektrycznej jest zakończone.

3

4

5

6

7

8

napędem)

Złącze RS-485

Ekran

Komunikat zbiorczy

Opcja dla drugiej wartości ciśnienia

Zawór przelewowy (nie dotyczy zaworu kulowego z

Zawór kulowy z napędem (podłączenie sterowania)

### 6.5.1 Schemat elektryczny

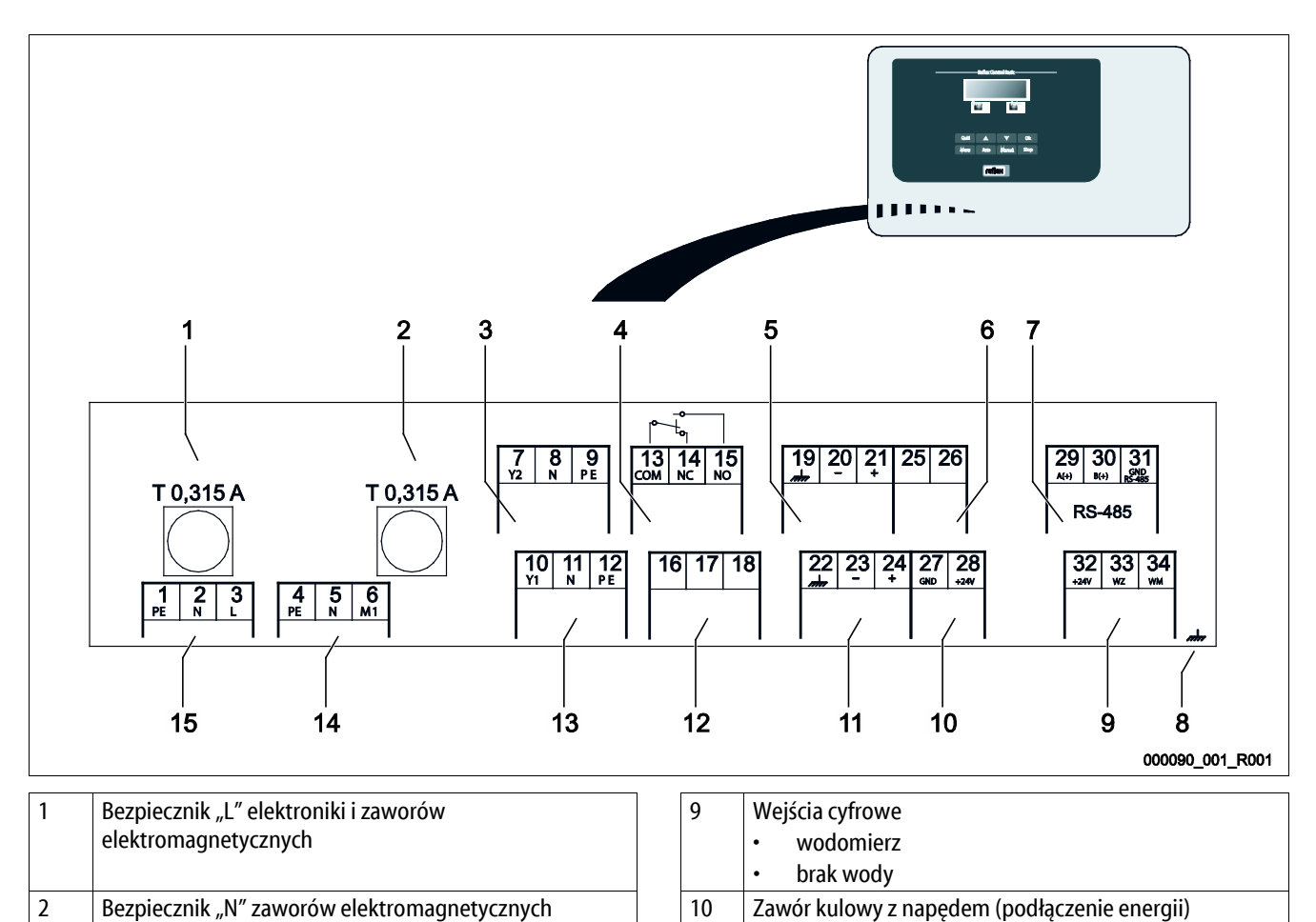

11

12

13

14

15

wody

Pompa "PU"

Zasilanie

Wejście analogowe ciśnienia

Zawór uzupełniania wody

Zewnętrzny sygnał zapotrzebowania na uzupełnienie

| Variomat 1 — 06.07.2016 – Rev. B |
|----------------------------------|
|----------------------------------|

| Numer<br>zacisku | Sygnał                           | Funkcja                                                                                                    | Okablowanie                                                               |  |
|------------------|----------------------------------|----------------------------------------------------------------------------------------------------|---------------------------------------------------------------------------|--|
| 1                | PE                               |                                                                                                    |                                                                           |  |
| 2                | Ν                                | Zasilanie 230 V przez kabel z wtyczką.                                                                                                    | Fabryczne                                                                 |  |
| 3                | L                                |                                                                                                    |                                                                           |  |
| 4                | PE                               |                                                                                                    |                                                                           |  |
| 5N               | Ν                                | Pompa do podtrzymywania ciśnienia.                                                                                                    | Fabryczne                                                                 |  |
| 6 M1             | M 1                              |                                                                                                    |                                                                           |  |
| 7                | Y2                               |                                                                                                    |                                                                           |  |
| 8                | Ν                                | Elektromagnetyczny zawor przelewowy  Nieużywany w przypadku urządzeń standardowych                                                                                                    |                                                                           |  |
| 9                | PE                               | meazywany w przypadka arządzen standardowych.                                                                                                    |                                                                           |  |
| 10               | Y1                               |                                                                                                    |                                                                           |  |
| 11               | Ν                                | Zawór do sterowania uzupełnianiem wody.                                                                                                    | Fabryczne                                                                 |  |
| 12               | PE                               |                                                                                                    |                                                                           |  |
| 13               | СОМ                              |                                                                                                    |                                                                           |  |
| 14               | NC                               | Komunikat zbiorczy (bezpotencjałowy).                                                                                                    | W obiekcie, opcja                                                         |  |
| 15               | NO                               |                                                                                                    |                                                                           |  |
| 16               | wolne                            | Zewnętrzny sygnał zapotrzebowania na uzupełnienie wody.                                                                                                    |                                                                           |  |
| 17               | Uzupełnianie (230 V)             | Wykorzystanie możliwe wyłącznie po uzgodnieniu z działem                                                                                                    |                                                                           |  |
| 18               | Uzupełnianie (230 V)             | serwisowym Reflex.                                                                                                    |                                                                           |  |
| 19               | Ekran PE                         | Weiście analogowe poziomu.                                                                                                    | Przygotowane                                                              |  |
| 20               | - Poziom (sygnał)                | Do wyświetlania na wyświetlaczu.                                                                                                    | fabrycznie, na miejscu<br>montażu trzeba<br>podłączyć wtyczkę<br>czujnika |  |
| 21               | Poziom + (+ 18 V)                | <ul><li>Do sterowania uzupełnianiem wody.</li><li>Do zabezpieczenia pompy przed suchobiegiem.</li></ul>                                                                                                    |                                                                           |  |
| 22               | PE (ekran)                       | Weiście analogowe ciśnienia.                                                                                                    |                                                                           |  |
| 23               | - Ciśnienie (sygnał)             | Do wyświetlania na wyświetlaczu.                                                                                                    | Fabryczne                                                                 |  |
| 24               | Ciśnienie + (+ 18 V)             | Do sterowania stabilizacji ciśnienia.                                                                                                    |                                                                           |  |
| 25               | 0 – 10 V (wielkość<br>nastawcza) |                                                                                                    |                                                                           |  |
| 26               | 0 – 10 V (komunikat<br>zwrotny)  | Zawór kulowy z napędem na przewodzie przelewowym do sterowania stabilizacją ciśnienia.                                                                                                    | Fabryczne                                                                 |  |
| 27               | GND                              |                                                                                                    |                                                                           |  |
| 28               | + 24 V (zasilanie)               |                                                                                                    |                                                                           |  |
| 29               | Α                                |                                                                                                    |                                                                           |  |
| 30               | В                                | Złącze RS-485.                                                                                                    | W obiekcie, opcja                                                         |  |
| 31               | GND                              |                                                                                                    |                                                                           |  |
| 32               | + 24 V (zasilanie) E1            | Zasilanie E1 i E2.                                                                                                    | Fabryczne                                                                 |  |
| 33               | E1                               | <ul> <li>Wodomierz impulsowy (np. w Fillset), patrz rozdział 4.6 "Opcjonalne wyposażenie dodatkowe" strona 13.</li> <li>Służy do analizowania uzupełniania wody.</li> <li>Jeżeli zestyk 32/33 jest zamknięty = impuls zliczania.</li> </ul> | W obiekcie, opcja                                                         |  |
| 34               | E2                               | <ul> <li>Czujnik braku wody.</li> <li>Nieużywany w urządzeniu.</li> <li>Jeżeli zestyk 32/34 jest zamknięty = OK.</li> </ul>                                                                                                    |                                                                           |  |

### 6.5.2 Złącze RS-485

Poprzez RS-485 złącza S1 i S2 można odczytywać wszystkie informacje ze sterownika i wykorzystywać je do komunikacji z centralami sterującymi lub innymi urządzeniami.

- Złącze S1
  - Poprzez to złącze można sterować maksymalnie 10 urządzeniami w sterowaniu połączonym Master-Slave.
- Złącze S2
  - Ciśnienie "PIS" i poziom "LIS".
  - Stany robocze pomp "PU".
  - Stany robocze zaworu kulowego z napędem / zaworu elektromagnetycznego.
  - Wartości wodomierza impulsowego "FQIRA +".
  - Wszystkie komunikaty, patrz rozdział 9.3 "Komunikaty" strona 52.
  - Wszystkie pozycje w pamięci błędów.

Do komunikacji między złączami jako wyposażenie opcjonalne dostępne są moduły magistrali:

- Lonworks Digital
- Lonworks
- Profibus DP
- Ethernet
- Opcjonalny moduł we/wy

### Wskazówka!

W celu uzyskania protokołu złącza RS-485, szczegółowych informacji na temat przyłączy oraz informacji na temat dostępnego wyposażenia należy skontaktować się z serwisem firmy Reflex.

### 6.5.2.1 Podłączenie złącza RS-485

Płyta główna sterownika Control Basic

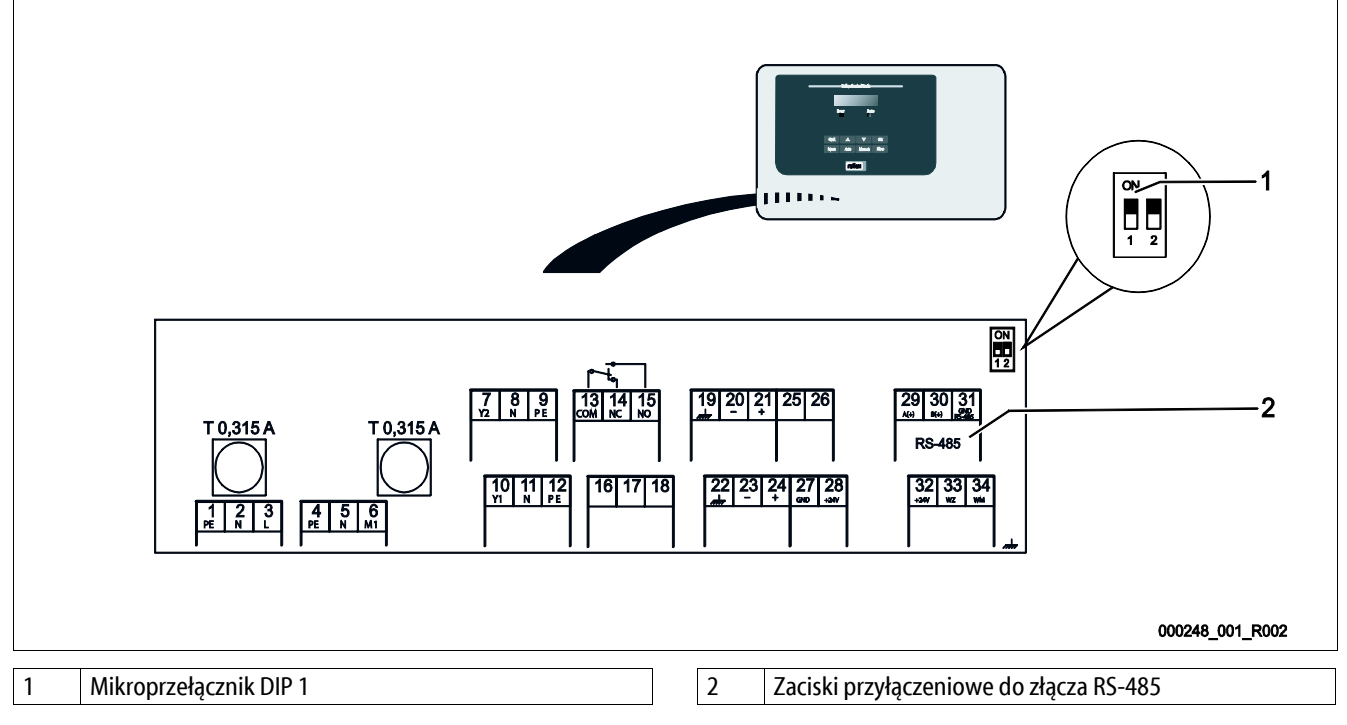

Wykonać następujące czynności:

- 1. Otworzyć pokrywę obudowy sterownika Control Basic.
- 2. Podłączyć ekranowany kabel sieci RS-485 do płyty głównej.
  - zacisk 29 (A+)
  - zacisk 30 (B-)
  - zacisk 31 (GND)
- 3. Podłączyć z jednej strony ekranowanie kabla.
  - zacisk 22
- 4. Uaktywnić terminatory na płycie głównej.
  - Mikroprzełącznik DIP 1

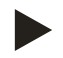

### Wskazówka!

Uaktywnić terminator, gdy urządzenie znajduje się na początku lub końcu sieci RS-485.

### 6.6 Potwierdzenie montażu i uruchomienia

| Dane umieszczone na tabliczce znamionowej: | P <sub>0</sub>  |
|--------------------------------------------|-----------------|
| Тур:                                       | P <sub>SV</sub> |
| Numer fabryczny:                           |                 |

Urządzenie zostało zamontowane i uruchomione zgodnie z instrukcją obsługi. Ustawienie sterownika jest zgodne z lokalnymi warunkami.

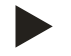

#### Wskazówka!

W razie zmiany ustawionych fabrycznie wartości urządzenia należy ten fakt odnotować w tabeli potwierdzenia konserwacji, patrz rozdział 10.5 "Potwierdzenie konserwacji " strona 61.

### Montaż

| Miejscowość, data | Firma | Podpis |
|-------------------|-------|--------|

#### Uruchomienie

| Miejscowość, data | Firma | Podpis |
|-------------------|-------|--------|

7

### Pierwsze uruchomienie

#### Wskazówka!

Prawidłowy montaż i uruchomienie urządzenia potwierdzić w protokole montażu, uruchomienia i konserwacji. Jest to warunek korzystania z rękojmi.

Pierwsze uruchomienie urządzenia oraz coroczny przegląd należy powierzyć serwisowi firmy Reflex.

### 7.1 Sprawdzenie warunków pierwszego uruchomienia

Urządzenie jest gotowe do pierwszego uruchomienia, jeżeli ukończono prace opisane w rozdziale "Montaż". Uruchomienie musi przeprowadzić wykonawca instalacji lub upoważniony specjalista. Zbiornik należy uruchomić zgodnie z odpowiednią instrukcją instalacji. Przestrzegać następujących zasad dotyczących pierwszego uruchomienia:

- Wykonany montaż zespołu sterującego ze zbiornikiem podstawowym i ewentualnie zbiorników bateryjnych.
- Wykonane przyłącza wodne zbiorników do instalacji.
- Zbiorniki nie są napełnione wodą.
- Otwarte zawory do opróżniania zbiorników.
- Instalacja jest napełniona wodą i odpowietrzona.
- Wykonano podłączenie do instalacji elektrycznej zgodnie z obowiązującymi przepisami.

### 7.2 Wyznaczanie minimalnego ciśnienia roboczego P<sub>0</sub> dla sterownika

Minimalne ciśnienie robocze "p<sub>0</sub>" wyznacza się w oparciu o lokalizację układu stabilizacji ciśnienia. Na podstawie minimalnego ciśnienia roboczego sterownik oblicza punkty załączania elektromagnetycznych zaworów przelewowych "PV" oraz pomp "PU".

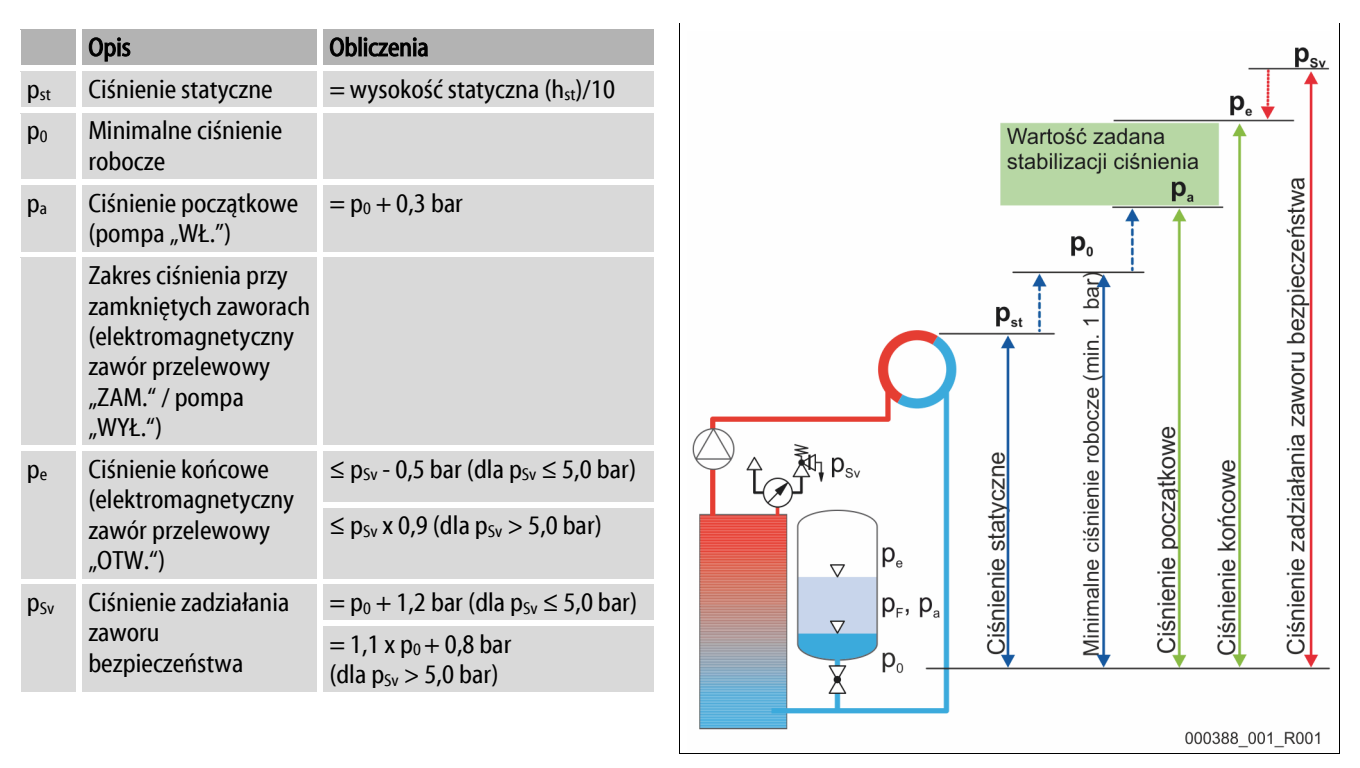

### reflex

| 1 | Stabilizacja ciśnienia ssania                  |
|---|------------------------------------------------|
|   | Urządzenie po stronie ssania pompy obiegowej   |
|   | instalacji                                     |
| 2 | Stabilizacja ciśnienia końcowego               |
|   | Urządzenie po stronie tłocznej pompy obiegowej |
|   | instalacji                                     |

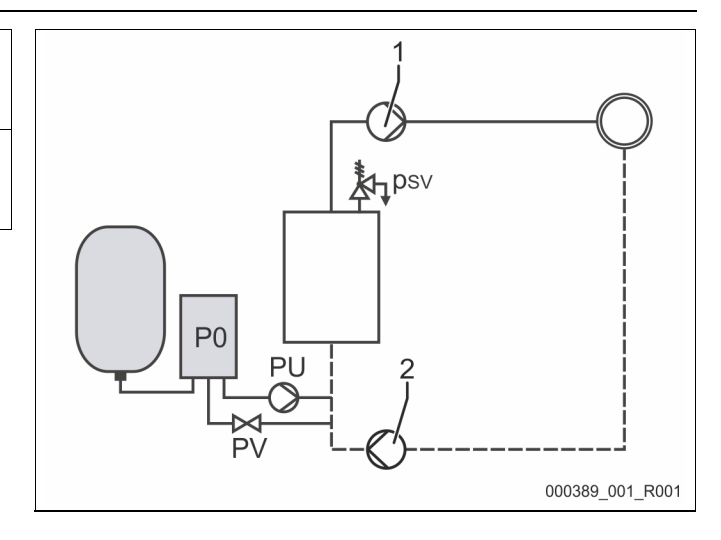

Minimalne ciśnienia robocze "P<sub>0</sub>" oblicza się w następujący sposób:

|                 | Obliczenia                                                                                           | Opis                                                             |  |
|-----------------|----------------------------------------------------------------------------------------------------|------------------------------------------------------------------|--|
| p <sub>st</sub> | $=h_{st}/10$                                                                                         | h <sub>st</sub> w metrach                                        |  |
| p <sub>D</sub>  | = 0,0 bar                                                                                            | dla temperatur bezpieczeństwa ≤ 100°C (212°F)                    |  |
|                 | = 0,5 bar                                                                                            | dla temperatur bezpieczeństwa = 110°C (230°F)                    |  |
| d <sub>p</sub>  | 60 - 100% różnicy ciśnienia pompy obiegowej                                                          | W zależności od układu hydraulicznego                            |  |
| P <sub>0</sub>  | $\geq p_{st} + p_D + 0.2$ bar* (stabilizacja ciśnienia ssania)                                       | Wyliczoną wartość wprowadzić do procedury rozruchu sterownika,   |  |
|                 | ≥ p <sub>st</sub> + p <sub>D</sub> + d <sub>p</sub> + 0,2 bar* (stabilizacja ciśnienia<br>końcowego) | patrz rozdział 7.3 "Edycja procedury rozruchu sterownika" strona |  |

\* Zalecany dodatek 0,2 bar, w skrajnych przypadkach bez dodatku

Przykładowe wyznaczenie minimalnego ciśnienia roboczego "Po":

Instalacja grzewcza: Wysokość statyczna 18 m, temperatura na dopływie 70°C (158°F), temperatura bezpieczeństwa 100°C (212° F). Przykład obliczania stabilizacji ciśnienia ssania:

$$\begin{split} P_0 &= p_{st} + p_D + 0.2 \text{ bar}^* \\ p_{st} &= h_{st}/10 \\ p_{st} &= 18 \text{ m}/10 \\ p_{\underline{st}} &= 1.8 \text{ bar} \\ p_D &= 0.0 \text{ bar przy temperaturze bezpieczeństwa 100°C (212°F)} \\ P_0 &= 1.8 \text{ bar} + 0 \text{ bar} + 0.2 \text{ bar} \\ \underline{P_0} &= 2.0 \text{ bar} \end{split}$$

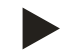

### Wskazówka!

- Ciśnienie początkowe i końcowe następujących komponentów nie może pokrywać się z ciśnieniem zadziałania zaworu bezpieczeństwa.
  - Elektromagnetyczne zawory przelewowe
  - Pompy
- Ciśnienie zadziałania nie może być niższe od minimalnej wartości ciśnienia zadziałania zaworu bezpieczeństwa.

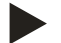

### Wskazówka!

Należy unikać spadków poniżej minimalnego ciśnienia roboczego. Pozwala to uniknąć podciśnienia, parowania i tworzenia się pęcherzyków pary.

### 7.3 Edycja procedury rozruchu sterownika

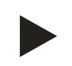

### Wskazówka!

Do obsługi panelu sterowniczego patrz rozdział 9.1 "Obsługa panelu sterowniczego" strona 50

Procedura rozruchu służy do ustawienia parametrów wymaganych podczas pierwszego uruchomienia urządzenia. Zaczyna się ona od pierwszego włączenia sterowania i można ją przeprowadzić tylko jeden raz. Po opuszczeniu procedury rozruchu zmiana lub kontrola parametrów jest możliwa w menu użytkownika, patrz rozdział 7.6 "Parametryzacja sterownika z poziomu menu klienta" strona 42.

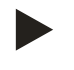

### Wskazówka!

rozdział 5 "Dane techniczne" strona 14.

Załączyć napięcie zasilające (230 V) sterownika podłączając wtyk do gniazda sieciowego.

Teraz urządzenie znajduje się w trybie zatrzymania. Umieszczona na panelu LED "Auto" nie świeci się.

Variomat Nazwa urządzenia Standardowe oprogramowanie z różnymi ustawieniami językowymi. Język Przeczytać instrukcję obsługi! Przed uruchomieniem przeczytać całą instrukcję obsługi i sprawdzić prawidłowość montażu. Min. ciś.rob. Wprowadzić wartość minimalnego ciśnienia roboczego. Wyznaczenie minimalnego ciśnienia roboczego, patrz rozdział 7.2 "Wyznaczanie minimalnego ciśnienia roboczego P<sub>0</sub> dla sterownika" strona 36. Zmienić kolejno migające wskazania "Godzina", "Minuta" i "Sekunda". Godzina W przypadku wystąpienia błędu godzina jest zapisywana w pamięci błędów. Zmienić po kolei migające wskazania "Dzień", "Miesiąc" i "Rok". Data W przypadku wystąpienia błędu data jest zapisywana w pamięci błędów. 00500 I Wybrać wielkość zbiornika podstawowego "VG". 740 mm GB = 0093 kgDane zbiornika podstawowego znajdują się na tabliczce znamionowej lub patrz

### reflex

| Zerow                       | anie miernika poziomu.                                                                                                    | 1%                                     | 1.7 bar |
|-----------------------------|----------------------------------------------------------------------------------------------------|----------------------------------------|---------|
| • S <sup>r</sup><br>zl<br>p | erowanie sprawdza, czy sygnał pomiaru poziomu jest zgodny z podaną wielkością<br>piornika podstawowego "VG". W tym celu zbiornik podstawowy musi być całkowicie<br>usty, patrz rozdział 6.3.6 "Montaż miernika poziomu" strona 26.                                                                                  | Zerowanie!                             |         |
| Jeżeli :<br>sterov          | zerowanie zostanie pomyślnie wykonane, potwierdzić przyciskiem "OK" na panelu<br>miczym.                                                                                                    | 0 %<br>Zerowanie wykonane<br>pomyślnie | 1.0 bar |
| Wybra<br>panelu             | ć na wyświetlaczu sterownika "TAK" albo "NIE" i zatwierdzić przyciskiem "OK" na<br>I sterowniczym.                                                                                                    | Anulować zerowanie?                    | Nie     |
| Tak:                        | Zbiornik podstawowy "VG" jest całkowicie opróżniony, a urządzenie prawidłowo<br>zainstalowane.                                                                                                    |                                        |         |
|                             | <ul> <li>Jeżeli wykonanie zerowania mimo wszystko nie jest możliwe, należy<br/>potwierdzić "TAK". Pełna procedura rozruchu zostanie zakończona. Ponowną<br/>procedurę rozruchu należy uruchomić w menu użytkownika, patrz rozdział 7.6<br/>"Parametryzacja sterownika z poziomu menu klienta" strona 42.</li> </ul> |                                        |         |
|                             | <ul> <li>Powiadomić serwis Reflex, patrz rozdział 12.1 "Serwis zakładowy Reflex"<br/>strona 64.</li> </ul>                                                                                                    |                                        |         |
| NIE:                        | Procedura rozruchu zostaje uruchomiona ponownie.                                                                                                    |                                        |         |
|                             | <ul> <li>Sprawdzić, czy spełnione są warunki uruchomienia, patrz rozdział 7.1</li> <li>"Sprawdzenie warunków pierwszego uruchomienia" strona 36.</li> </ul>                                                                                                    |                                        |         |
| Ten ko<br>zerow             | munikat pojawia się na wyświetlaczu wyłącznie po pomyślnym wykonaniu<br>ania.                                                                                                    | Zakończyć procedurę?                   | Nie     |
| Wybra<br>panelu             | ć na wyświetlaczu sterownika "TAK" albo "NIE" i zatwierdzić przyciskiem "OK" na<br>I sterowniczym.                                                                                                    |                                        |         |
| Tak:                        | Procedura rozruchu zostaje zakończona, urządzenie przechodzi automatycznie do<br>trybu zatrzymania.                                                                                                    |                                        |         |
| NIE:                        | Procedura rozruchu zostaje uruchomiona ponownie.                                                                                                    |                                        |         |
| Wskaz                       | anie poziomu pokazuje 0 %.                                                                                                    | 0 %<br>STOP                            | 2.0 bar |

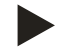

### Wskazówka!

Po pomyślnym ukończeniu procedury rozruchu znajdują się Państwo w trybie zatrzymania. Nie przechodzić jeszcze do trybu automatycznego.

### 7.4 Napełnianie zbiorników wodą

Możliwa jest następująca konfiguracja urządzeń:

- Zespół sterujący ze zbiornikiem podstawowym.
- Zespół sterujący ze zbiornikiem podstawowym i jednym zbiornikiem bateryjnym.
- Zespół sterujący ze zbiornikiem podstawowym i kilkoma zbiornikami bateryjnymi.

| Rodzaj instalacji | Temperatura instalacji | Poziom napełnienia zbiornika<br>podstawowego |
|-------------------|------------------------|----------------------------------------------|
| Generator ciepła  | ≥ 50°C (122°F)         | ok. 30 %                                     |
| System chłodzenia | < 50 °C (122° F)       | ok. 50 %                                     |

#### 7.4.1 Napełnianie za pomocą węża

Jeżeli automatyczne uzupełnianie wody nie jest jeszcze podłączone, do napełnienia zbiornika podstawowego wodą zaleca się użyć węża.

- Używany w tym celu wąż musi być odpowietrzony i wypełniony wodą.
- Jeden koniec węża podłączyć do źródła zasilania wodą, drugi podłączyć do kurka napełniania i opróżniania "FD" (1) przy zbiorniku podstawowym.
- Sprawdzić, czy są otwarte zawory odcinające między zespołem sterowania a zbiornikiem podstawowym (fabrycznie zamontowane w położeniu otwartym).
- Napełnić zbiornik podstawowy wodą, aż osiągnięty zostanie poziom właściwego napełnienia.

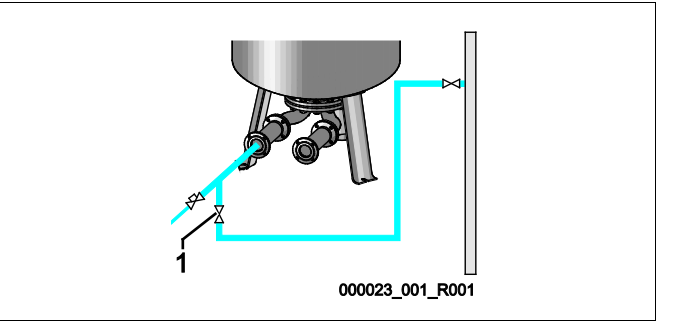

#### 7.4.2 Napełnianie poprzez zawór elektromagnetyczny na przewodzie uzupełniania wody

Przejść z trybu zatrzymania do trybu ręcznego i otworzyć zawór elektromagnetyczny uzupełniania, aż osiągnięty zostanie poziom właściwego napełnienia.

- Nacisnąć przycisk "Manual" na panelu sterowniczym.
- Wybrać zawór elektromagnetyczny uzupełniania "WV1".
- Zatwierdzić wybór wciskając przycisk "OK" na panelu sterowniczym.

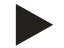

#### Wskazówka!

Szczegółowy opis działania trybu ręcznego i sposobu wybierania elektromagnetycznego zaworu uzupełniania, patrz rozdział 8.2 "Tryb ręczny" strona 48.

### 7.5 Odpowietrzanie pompy

### A OSTROŻNIE

### Niebezpieczeństwo oparzeń

Wyciekające, gorące medium może powodować oparzenia.

- Zachować bezpieczną odległość od wyciekającego medium.
- Stosować odpowiednie środki ochrony indywidualnej (rękawice ochronne, okulary ochronne).

Procedura odpowietrzania pompy "PU":

- Odkręcić śrubę odpowietrzającą (2) pompy (1) i odpowietrzyć pompę, aż zacznie wypływać woda bez pęcherzyków powietrza.
- Wkręcić z powrotem śrubę odpowietrzającą (2) i mocno dokręcić.
- Sprawdzić śrubę odpowietrzającą (2) pod kątem szczelności.

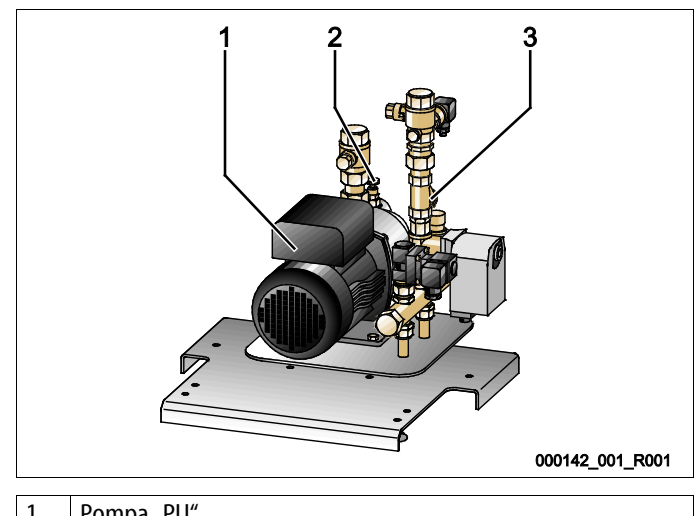

| 1 | Pompa "PU"                  |
|---|-----------------------------|
| 2 | Śruba odpowietrzająca "AV"  |
| 3 | Osadnik zanieczyszczeń "ST" |

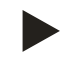

### Wskazówka!

Powtórzyć procedurę odpowietrzania, jeżeli pompa nie osiąga swojej wydajności tłoczenia.

### 7.6 Parametryzacja sterownika z poziomu menu klienta

W menu użytkownika można skorygować lub odczytać parametry specyficzne dla instalacji. Przy pierwszym uruchomieniu należy najpierw dopasować ustawienia fabryczne do warunków instalacji.

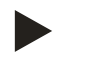

#### Wskazówka!

Opis obsługi, patrz rozdział 9.1 "Obsługa panelu sterowniczego" strona 50.

Przy pierwszym uruchomieniu należy wprowadzić ustawienia we wszystkich zaznaczonych na szaro punktach menu.

Przyciskiem "Manual" przejść do trybu ręcznego.

Przyciskiem "Menu" przejść do pierwszego punktu menu głównego "Menu użytkownika".

| Przejść do następnego punktu menu głównego.                                                                                                    | Menu użytkownika                           |
|----------------------------------------------------------------------------------------------------|--------------------------------------------|
| Standardowe oprogramowanie z różnymi ustawieniami językowymi.                                                                                                    | Język                                      |
| Zmieniać kolejno migające wskazania "Godzina", "Minuty", "Sekundy".<br>Ustawiony czas jest wykorzystywany w pamięci błędów.                                                                                           | Godzina:                                   |
| Zmieniać kolejno migające wskazania "Dzień", "Miesiąc", "Rok".<br>Ustawiona data jest wykorzystywana w pamięci błędów.                                                                                                | Data:                                      |
| Sterowanie sprawdza, czy sygnał pomiaru poziomu jest zgodny z parametrami zbiornika podstawowego "VG" wprowadzonymi do sterowania, patrz rozdział 7.3 "Edycja procedur rozruchu sterownika" strona 38.                | 1%1.7 barYZerowanie wykonane<br>pomyślnie! |
| Wskazówka!<br>Zbiornik podstawowy "VG" musi być całkowicie opróżniony.                                                                                                    |                                            |
| Na wyświetlaczu ukazuje się jeden z następujących komunikatów:<br>• Zerowanie wykonane pomyślnie<br>Potwierdzić przyciskiem zmiany "▼".<br>• Opróżnić zbiornik i powtórzyć zerowanie<br>Potwierdzić przyciskiem "OK". | 0% 0 bar<br>XXX XXX XXX XXX                |
| Ten komunikat ukazuje się na ekranie, jeżeli zerowanie się nie powiodło. Wybrać na<br>wyświetlaczu "TAK" albo "NIE".                                                                                                  | 0% 0 bar                                   |
| TAK: Zbiornik podstawowy "VG" jest pusty, a urządzenie jest prawidłowo zainstalowan<br>Jeżeli wykonanie zerowania mimo wszystko nie jest możliwe, należy anulować<br>wybierając "TAK". Powiadomić serwis Reflex.      | ne. Anulowanie zerowania<br>Nie            |

NIE: Sprawdzić, czy spełnione są warunki uruchomienia, patrz rozdział 7.1 "Sprawdzenie warunków pierwszego uruchomienia" strona 36.

Potwierdzić wybór "TAK" lub "NIE" wciskając przycisk "OK".

### reflex

Wprowadzić wartość minimalnego ciśnienia roboczego.

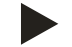

Wskazówka!

Wyznaczenie minimalnego ciśnienia roboczego, patrz rozdział 7.2 "Wyznaczanie minimalnego ciśnienia roboczego P<sub>0</sub> dla sterownika" strona 36.

Przejść do podmenu "Odgazowywanie".

- Do menu przechodzi się wciskając przycisk "OK".
- Za pomocą przycisków zmiany "▼▲" przechodzi się do następnego podmenu.

Przejść do następnego punktu listy.

Wybrać jeden z programów odgazowywania:

- Odgazowywanie ciągłe
- Odgazowywanie interwałowe

Szczegółowy opis, patrz rozdział 8.1 "Tryb automatyczny" strona 47.

Czas trwania programu odgazowywania ciągłego.

Wartości orientacyjne podczas uruchomienia wynoszą od 12 do 100 godzin. Standardowe ustawienie wynosi 12 godzin.

Krótszy czas odgazowywania ciągłego jest wystarczający, jeżeli spełnione są następujące warunki:

- Duże nadciśnienie (≥ 0,5 bar powyżej ciśnienia atmosferycznego) w najwyższym punkcie.
- Mała różnica między maksymalną temperaturą w najwyższym punkcie a temperaturą odgazowywania.
- Mała pojemność instalacji z niewielką początkową zawartością gazu dzięki np. dobremu odpowietrzeniu wstępnemu.

Przejść do podmenu "Uzupełnianie wody".

- Do menu przechodzi się wciskając przycisk "OK".
- Za pomocą przycisków zmiany "▼▲" przechodzi się do podmenu.

Uzupełnić wodę w razie spadku poniżej wprowadzonej wielkości zbiornika, patrz rozdział 7.3 "Edycja procedury rozruchu sterownika" strona 38.

 W przypadku zainstalowania automatycznego uzupełniania wody (na przykład Fillcontrol) załączanie odbywa się automatycznie, w innym wypadku należy ręcznie włączyć uzupełnianie wody.

Zakończyć uzupełnianie wody, gdy przekroczona zostanie wprowadzona wielkość zbiornika.

- W przypadku zainstalowania automatycznego uzupełniania wody wyłączanie odbywa się automatycznie, w innym wypadku należy ręcznie wyłączyć uzupełnianie wody.
- Jeżeli w ustawieniach automatycznego uzupełniania wody wybrano "NIE", nie pojawiają się już żadne pytania dotyczące uzupełniania wody.

Odgazowywanie>
Odgazowywanie
Odgazowywanie
Program odgazowywania
Odgazowywanie interwałowe

Min.ciś.rob. 01.8 bar

> Czas odgaz.ciąg. 12 h

Uzupełnianie wody

Zdefiniowany czas jednego cyklu uzupełniania wody. Po upływie ustawionego czasu uzupełnianie zostaje przerwane i pojawia się komunikat błędu "Czas uzupełniania wody".

Jeśli w ciągu dwóch godzin zostanie przekroczona ustawiona liczba cykli uzupełniania wody, uzupełnianie zostaje przerwane i pojawia się komunikat błędu "Cykle uzupełniania wody".

- Tak: Wodomierz impulsowy "FQIRA+" jest zainstalowany, patrz rozdział 4.6 "Opcjonalne wyposażenie dodatkowe" strona 13. Jest to warunek monitorowania ilości wody uzupełniającej i pracy instalacji zmiękczającej.
- NIE: Wodomierz impulsowy nie jest zainstalowany (wersja standardowa).

Pojawia się tylko, jeśli w punkcie menu "Z wodomierzem" jest ustawiona opcja "TAK".

- Za pomocą przycisku "OK" można wyzerować licznik.
  - Wybierając "TAK" wartość na wyświetlaczu zostaje zresetowana na "O".
  - Wybierając "NIE" pokazywana wartość zostaje zachowana.

Ta wartość pojawia się tylko, jeśli w punkcie menu "Z wodomierzem" jest ustawiona opcja "TAK".

 Po osiągnięciu ustawionej ilości uzupełnianie wody zostaje przerwane i pojawia się komunikat błędu "Przekroczono maks. ilość wody uzup."

Ta wartość pojawia się tylko, jeśli w punkcie menu "Z wodomierzem" jest ustawiona opcja "TAK".

- Tak: Pojawią się kolejne opcje zmiękczania.
- NIE: Nie pojawiają się kolejne opcje zmiękczania.

| Ta wartość pojawia się tylko, | jeśli w punkcie menu | "Ze zmiękczaniem" | jest ustawiona opcja |
|-------------------------------|----------------------|-------------------|----------------------|
| "TAK".                        |                      |                   |                      |

- Tak: Przekroczenie ustawionej ilości zmiękczonej wody powoduje przerwanie uzupełniania.
- NIE: uzupełnianie nie jest przerywane. Pojawia się komunikat "Zmiękczanie".

Ta wartość pojawia się tylko, jeśli w punkcie menu "Ze zmiękczaniem" jest ustawiona opcja "TAK".

- Redukcja twardości obliczona na podstawie różnicy twardości całkowitej wody surowej GH<sub>rzecz</sub> i twardości zadanej GH<sub>zad</sub>.
  - Redukcja twardości = GH<sub>rzecz</sub>-GH<sub>zad</sub>I °dH

Wprowadzić wartość do sterowania. Urządzenia innych producentów – patrz dane producenta.

Maks.liczba cykli uzup. 003 / 2 h Z wodomierzem TAK Ilość wody uzupełniającej 000020 l Maks.ilość wody uzup. 000100 l

Maks.czas uzup.

010 min.

Ze zmiękczaniem TAK

Zablokować uzupełn.? TAK

Redukcja twardości 10 °dH

### reflex

| Ta wartość pojawia się tylko, jeśli w punkcie menu "Ze zmiękczaniem" jest ustawiona opcja<br>TAK"                                                                                           | llość miękkiej wody            |
|----------------------------------------------------------------------------------------------------|--------------------------------|
| Możliwą ilość zmiękczonej wody oblicza się na podstawie zastosowanego rodzaju<br>zmiękczania i wprowadzonej redukcji twardości.                                                             | 05000                          |
| <ul> <li>Fillsoft I, ilość miękkiej wody ≤ 6000/red. twardości I</li> <li>Fillsoft II, ilość miękkiej wody ≤ 12000/red. twardości I</li> </ul>                                              |                                |
| Wprowadzić wartość do sterowania. W przypadku wyrobów innych producentów zastosować wartość zalecaną przez producenta.                                                                      |                                |
| Ta wartość pojawia się tylko, jeśli w punkcie menu "Ze zmiękczaniem" jest ustawiona opcja<br>"TAK".                                                                                         | Pozost. ilość miękkiej wody    |
| Pozostała jeszcze ilość miękkiej wody.                                                                                                    | 0000201                        |
| Ta wartość pojawia się tylko, jeśli w punkcie menu "Ze zmiękczaniem" jest ustawiona opcja<br>"TAK".                                                                                         | Wymiana<br>18 mies             |
| <ul> <li>Informacja producenta, po jakim czasie - niezależnie od obliczonej ilości miękkiej<br/>wody - należy wymienić wkłady zmiękczające. Pojawia się komunikat "Zmiękczanie".</li> </ul> |                                |
| Komunikaty o zalecanym przeglądzie.                                                                                                    | Następny przegląd              |
| Wył.: Bez komunikatu o zalecanym przeglądzie.                                                                                                    | 012 mies.                      |
| 001 – 060: Komunikat o zalecanym przeglądzie w miesiącach.                                                                                                    |                                |
| Wydawanie komunikatów na bezpotencjałowy styk sygnalizacji błędów, patrz rozdział 9.3<br>"Komunikaty" strona 52.                                                                            | Bezpot.styk sygn.błędów<br>TAK |
| Tak: Wyświetlanie wszystkich komunikatów.                                                                                                    |                                |
| NIE: Wyświetlanie komunikatów oznaczonych za pomocą "xxx" (na przykład "01").                                                                                                    |                                |
| <ul> <li>Przejść do podmenu "Pamięć błędów".</li> <li>Do menu przechodzi się wciskając przycisk "OK" .</li> <li>Za pomocą przycisków zmiany "▼▲" przechodzi się do podmenu.</li> </ul>      | Pamięć błędów>                 |
| W pamięci znajduje się 20 ostatnich komunikatów z informacją o rodzaju błędu, datą,<br>godziną i numerem błędu.                                                                             | ER 01xx                        |
| Znaczenie komunikatów ER podano w rozdziale "Komunikaty".                                                                                                    |                                |
|                                                                                                    |                                |

| <ul> <li>Przejść do podmenu "Pamięć parametrów ".</li> <li>Do menu przechodzi się wciskając przycisk "OK" .</li> <li>Za pomocą przycisków zmiany "▼▲" przechodzi się do podmenu.</li> </ul>                                                                           | Pamięć parametrów>                   |
|----------------------------------------------------------------------------------------------------|--------------------------------------|
| W pamięci znajduje się 10 ostatnio wprowadzonych wartości minimalnego ciśnienia roboczego z datą i godziną.                                                                                                    | P0 = xx.x bar<br>Data   godzina      |
| <ul> <li>Wyświetlane są informacje dotyczące pojemności i średnicy zbiornika podstawowego "VG".</li> <li>W przypadku niezgodności z danymi umieszczonymi na tabliczce znamionowej zbiornika podstawowego należy poinformować dział serwisowy firmy Reflex.</li> </ul> | Info o zbiorniku<br>00800 l          |
| Ta wartość podaje w procentach stopień otwarcia zaworu kulowego z napędem na przewodzie przelewu.                                                                                                    | Poz.zaw. kulowego z napędem<br>000 % |
| Informacja o wersji oprogramowania                                                                                                    | Variomat                             |

### 7.7 Uruchomienie trybu automatycznego

Jeśli instalacja jest napełniona wodą i odpowietrzona, można uruchomić tryb automatyczny.

- Wcisnąć na panelu sterowniczym przycisk "Auto" uruchamiający tryb automatyczny.
  - Podczas pierwszego uruchomienia następuje automatyczna aktywacja ciągłego odgazowywania, aby usunąć z instalacji resztki wolnego oraz rozpuszczonego gazu. Czas można ustawić w menu użytkownika odpowiednio do warunków pracy instalacji. Standardowe ustawienie to 12 godzin. Po odgazowywaniu ciągłym następuje automatyczne przełączenie na odgazowywanie interwałowe.

mkh

V1.00

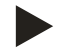

### Wskazówka!

W tym miejscu kończy się pierwsze uruchomienie.

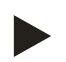

#### Uwaga!

Najpóźniej po upływie czasu odgazowywania ciągłego trzeba oczyścić osadnik zanieczyszczeń "ST" w przewodzie odgazowywania "DC", patrz rozdział 10.2 "Czyszczenie osadnika zanieczyszczeń" strona 57.

### 8 Eksploatacja

### 8.1 Tryb automatyczny

Po pomyślnym ukończeniu pierwszego uruchomienia aktywować automatyczny tryb pracy urządzenia. Tryb automatyczny jest przeznaczony do pracy urządzenia w trybie ciągłym, a sterowanie monitoruje w tym czasie następujące funkcje:

- Stabilizacja ciśnienia
- Kompensacja rozszerzalności medium
- Odgazowywanie
- Automatyczne uzupełnianie wody

Wcisnąć przycisk "Auto" na panelu sterowniczym, aby uruchomić tryb automatyczny. Sterowanie reguluje pracę pompy "PU" oraz zaworu kulowego z napędem "PV1" na przewodzie przelewowym, co pozwala utrzymywać ciśnienie na niezmiennym poziomie przy wyregulowaniu z tolerancją ± 0,2 bar. Usterki są sygnalizowane na wyświetlaczu i przetwarzane. W trakcie definiowalnego czasu odgazowywania przy pracującej pompie "PU" zawór kulowy z napędem "PV1" na przewodzie przelewowym jest otwarty. W zbiorniku podstawowym "VG" zostaje zredukowane ciśnienie wody cyrkulacyjnej i jednocześnie woda zostaje odgazowana. Dla trybu automatycznego można w menu użytkownika, patrz rozdział 7.6 "Parametryzacja sterownika z poziomu menu klienta" strona 42, ustawić różne programy odgazowywania. Informacje są przedstawiane na wyświetlaczu sterowania.

#### Odgazowywanie ciągłe

Ten program należy wybrać po uruchomieniu i naprawach w obrębie podłączonej instalacji.

Przez zdefiniowany czas odbywa się odgazowywanie ciągłe. Zapewnia to szybkie usunięcie uwolnionego i rozpuszczonego gazu.

Start/ustawienie:

- Automatyczny start po zakończeniu procedury rozruchowej przy pierwszym uruchomieniu.
- Aktywacja w menu użytkownika.
- Czas odgazowywania można ustawić odpowiednio do instalacji w menu użytkownika.
  - Standardowe ustawienie wynosi 12 godzin. Następnie tryb pracy zostaje automatycznie przełączony na odgazowywanie interwałowe.

Wybrać ten program do pracy w trybie ciągłym. Jest on zdefiniowany jako ustawienie standardowe w menu użytkownika, patrz rozdział 7.6 "Parametryzacja sterownika z poziomu menu klienta" strona 42.

W trakcie interwału ma miejsce ciągłe odgazowywanie. Po zakończeniu interwału następuje przerwa. Odgazowywanie interwałowe można ograniczyć do dowolnie definiowanego przedziału czasowego w ciągu doby. Ustawienia czasowe można zdefiniować w menu serwisowym, patrz rozdział 9.2.1 "Menu serwisowe" strona 50.

Start/ustawienie:

- Automatyczna aktywacja po upływie odgazowywania ciągłego.
- Interwał odgazowywania
- Standardowo 90 sekund.
- Czas przerwy
  - Standardowo 120 minut
- Start/koniec
  - Od 8:00 do 18:00

30% 2,5 bar Odgazowywanie ciągłe

30% 2,5 bar Odgazowywanie interwałowe

#### 8.2 Tryb reczny

Tryb ręczny jest przeznaczony do celów testowych i serwisowych.

Wcisnąć na panelu sterowniczym przycisk "Manual". Dioda Auto na panelu zaczyna pulsować sygnalizując wizualnie aktywny tryb ręczny. W trybie ręcznym można wybrać i przetestować następujące funkcje:

- Pompa "PU".
- Zawór kulowy z napedem "PV" na przewodzie przelewowym.
- Zawór elektromagnetyczny uzupełniania wody "WV".

Istnieje również możliwość załaczania kilku funkcji kolejno po sobie i jednoczesnego testowania.

- Wybrać funkcję za pomocą przycisków zmiany "góra/dół".
  - \_ "PU1" = pompa
  - "PV1" = zawór elektromagnetyczny na przewodzie przelewu \_
  - "WV1" = zawór elektromagnetyczny uzupełniania wody

| 30%          |              |            | 2,5 bar |
|--------------|--------------|------------|---------|
| PU1!*        | PV1          | WV1        |         |
| * Zespoły oz | znaczone wyk | rzvknikiem | "!" sa  |

wybrane i aktywne.

- Wcisnać przycisk "OK".
  - Zatwierdzanie wyboru lub dezaktywacji poszczególnej funkcji.
- Przycisk "Quit"
  - Wyłączenie poszczególnych funkcji w odwrotnej kolejności.
  - Ostatnie wciśniecie przycisku "Quit" powoduje przejście do trybu zatrzymania.
- Przycisk "Auto"
  - Powrót do trybu automatycznego.

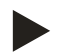

### Wskazówka!

Jeśli nie są zachowane parametry mające wpływ na bezpieczeństwo, praca w trybie ręcznym nie jest możliwa.

Przełączanie jest zablokowane, jeżeli nie są zachowane parametry mające wpływ na bezpieczeństwo.

#### 8.3 Tryb zatrzymania

Stosować tryb zatrzymania w razie prac konserwacyjnych przy urządzeniu.

Nacisnąć przycisk "Stop" na panelu sterowniczym. Dioda Auto na panelu zgaśnie.

W trybie zatrzymania działa jedynie wyświetlacz urządzenia. Funkcje nie są monitorowane.

Wyłączone są następujące funkcje:

- Wyłaczona jest pompa "PU".
- Zamknięty jest zawór kulowy z napędem "PV" na przewodzie przelewowym.
- Zamknięty jest zawór elektromagnetyczny na przewodzie uzupełniania wody "WV".

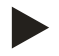

### Wskazówka!

Jeśli tryb zatrzymania jest aktywny dłużej niż 4 godziny, pojawia się stosowny komunikat.

Jeśli w menu użytkownika "Bezpotencjałowy styk sygnalizacji błędów" jest ustawiony na "Tak", komunikat jest przekazywany na zestyk zbiorczej sygnalizacji błędów.

### reflex

### 8.4 Tryb letni

Jeżeli w sezonie letnim zostaną wyłączone pompy cyrkulacyjne instalacji, odgazowanie staje się zbędne, ponieważ do urządzenia nie dopływa woda nasycona gazem.

W takim przypadku można wyłączyć w menu użytkownika odgazowywanie, aby zaoszczędzić energię.

Po upływie sezonu letniego należy w menu użytkownika ponownie ustawić program "Odgazowywanie interwałowe" lub w razie potrzeby "Odgazowywanie ciągłe".

Szczegółowy opis możliwości wyboru programów odgazowywania, patrz rozdział 8.1 "Tryb automatyczny" strona 47.

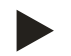

### Wskazówka!

Stabilizacja ciśnienia musi być podtrzymywana również w lecie.

- Tryb automatyczny pozostaje aktywny.

### 8.5 Ponowne uruchomienie

### 

### Niebezpieczeństwo obrażeń wskutek rozruchu pompy

Podczas rozruchu pompy może dojść do obrażeń rąk, gdy silnik pompy będzie obracany wkrętakiem za wirnik wentylatora.

• Przed obracaniem silnika pompy wkrętakiem za wirnik wentylatora wyłączyć napięcie zasilające pompę.

### UWAGA

### Uszkodzenia urządzenia wskutek rozruchu pompy

Podczas rozruchu pompy może dojść do uszkodzeń pompy, gdy silnik pompy będzie obracany wkrętakiem za wirnik wentylatora.

Przed obracaniem silnika pompy wkrętakiem za wirnik wentylatora wyłączyć napięcie zasilające pompę.

Po dłuższym przestoju (urządzenie niepodłączone do zasilania lub w trybie zatrzymania) istnieje ryzyko zablokowania pomp. Dlatego przed ponownym uruchomieniem należy za pomocą wkrętaka obrócić pompy za wirnik wentylatora silników pomp.

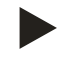

### Wskazówka!

Podczas eksploatacji zablokowaniu pomp zapobiega wymuszone uruchomienie po upływie 24 godzin postoju.

### 9 Sterownik

### 9.1 Obsługa panelu sterowniczego

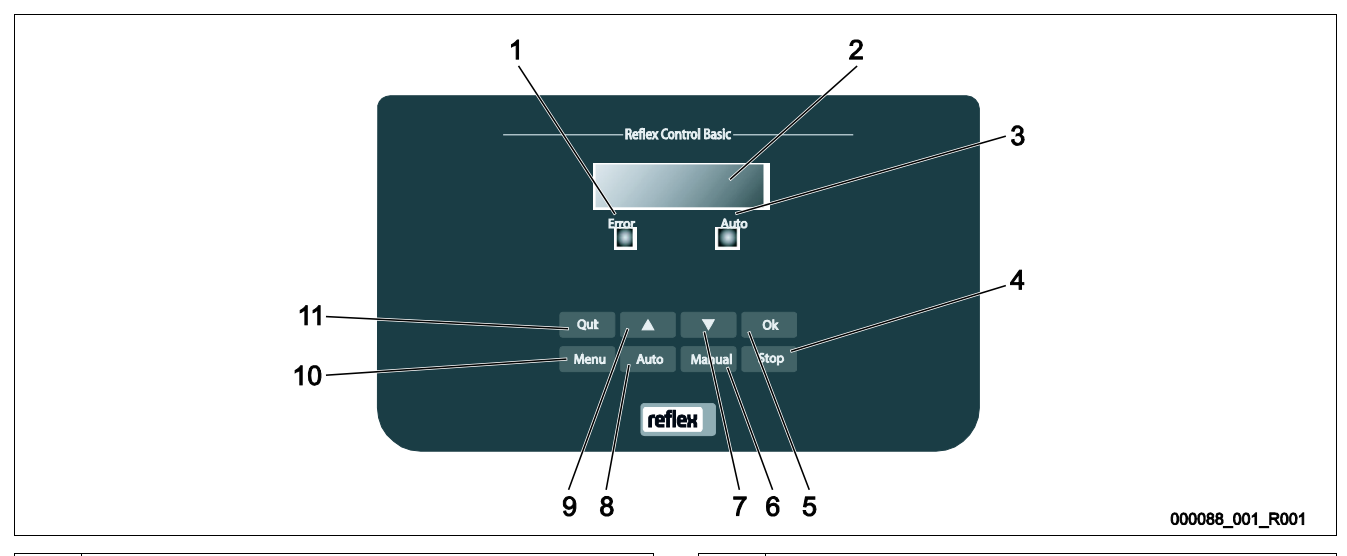

| 1 | <ul> <li>Dioda sygnalizacji błędów</li> <li>Dioda sygnalizacji błędów świeci się w przypadku<br/>komunikatu o usterce</li> </ul>                                                                             | 7  | Powrót do poprzedniej pozycji w menu                      |
|---|----------------------------------------------------------------------------------------------------|----|-----------------------------------------------------------|
| 2 | Wyświetlacz                                                                                                    | 8  | Auto <ul> <li>Przejście do trybu pracy ciągłej</li> </ul> |
| 3 | <ul> <li>Dioda Auto</li> <li>W trybie automatycznym dioda Auto świeci się na zielono</li> <li>W trybie ręcznym dioda Auto miga na zielono</li> <li>W trybie zatrzymania dioda Auto nie świeci się</li> </ul> | 9  | Przejście do kolejnej pozycji w menu                      |
| 4 | <ul> <li>Stop</li> <li>Do uruchamiania i wprowadzania nowych wartości w sterowniku</li> </ul>                                                                                                    | 10 | Menu <ul> <li>Otwarcie menu użytkownika</li> </ul>        |
| 5 | OK <ul> <li>Potwierdzanie operacji</li> </ul>                                                                                                    | 11 | Quit <ul> <li>Potwierdzanie komunikatów</li> </ul>        |
| 6 | Manual                                                                                                    |    |                                                           |
|   | Do celów testowych i serwisowych                                                                                                    |    |                                                           |

### Wybór i zmiana parametrów

- 1. Wybrać parametr przyciskiem "OK" (5).
- 2. Zmienić parametr przyciskami zmiany "▼" (7) lub "▲" (9).
- 3. Potwierdzić parametr przyciskiem "OK" (5).
- 4. Przejść do innej pozycji menu przyciskami zmiany "▼" (7) lub "▲" (9).
- 5. Zmienić poziom menu przyciskiem "Quit" (11).

### 9.2 Przeprowadzanie ustawień na sterowniku

Ustawienia można przeprowadzać na sterowniku niezależnie od aktualnie wybranego i aktywnego trybu pracy.

### 9.2.1 Menu serwisowe

To menu jest zabezpieczone hasłem. Dostęp do menu posiada wyłącznie serwis firmy Reflex.

### 9.2.2 Ustawienia standardowe

W stanie fabrycznym sterownik urządzenia wykazuje następujące ustawienia standardowe. Wartości można dostosować do lokalnych warunków w menu użytkownika. W szczególnych przypadkach możliwe jest dalsze dostosowanie wartości w menu serwisowym.

### Menu użytkownika

| Parametr                                               | Ustawienie               | Informacja                                                                                                   |
|--------------------------------------------------------|--------------------------|----------------------------------------------------------------------------------------------------|
| Język                                                  | DE                       | Język menu.                                                                                                  |
| Minimalne ciśnienie robocze "P <sub>0</sub> " 1,8 bara |                          | patrz rozdział 7.2 "Wyznaczanie minimalnego ciśnienia<br>roboczego P <sub>0</sub> dla sterownika" strona 36. |
| Następny przegląd                                      | 12 miesięcy              | Czas do następnej konserwacji.                                                                               |
| Bezpotencjałowy zestyk sygnalizacji<br>błędów          | Wszystkie                | patrz rozdział 9.3 "Komunikaty" strona 52.                                                                   |
| Uzupełnianie wody                                      |                          |                                                                                                    |
| Maksymalna ilość wody uzupełniającej                   | 0 litrów                 | Tylko wówczas, jeżeli w menu użytkownika przy<br>uzupełnianiu wody wybrano "Z wodomierzem – TAK".            |
| Maksymalny czas uzupełniania                           | 20 minut                 |                                                                                                    |
| Maksymalna liczba cykli uzupełniania                   | 3 cykli w ciągu 2 godzin |                                                                                                    |
| Odgazowywanie                                          |                          |                                                                                                    |
| Program odgazowywania                                  | Odgazowywanie ciągłe     |                                                                                                    |
| Czas odgazowywania ciągłego                            | 12 godzin                | Ustawienie standardowe                                                                                       |
| Zmiękczanie (tylko jeśli "Ze zmiękczaniem –<br>Tak")   |                          |                                                                                                    |
| Blokada uzupełniania                                   | Nie                      | W przypadku pojemności resztkowej wody miękkiej = 0                                                          |
| Redukcja twardości                                     | 8°dH                     | = zadana – rzeczywista                                                                                       |
| Maksymalna ilość wody uzupełniającej                   | 0 litrów                 |                                                                                                    |
| Pojemność miękkiej wody                                | 0 litrów                 |                                                                                                    |
| Wymiana wkładu                                         | 18 miesięcy              | Konieczna wymiana wkładu.                                                                                    |

### 9.3 Komunikaty

Komunikaty pojawiają się w wierszu komunikatów na wyświetlaczu w formacie tekstowym wraz z podanym w tabeli kodem ER. W przypadku pojawienia się kilku komunikatów można przełączać między nimi przyciskami zmiany.

W pamięci błędów można sprawdzić 20 ostatnich komunikatów, patrz rozdział 7.6 "Parametryzacja sterownika z poziomu menu klienta" strona 42.

Przyczyny błędów może usunąć użytkownik we własnym zakresie lub specjalistyczna firma. Jeżeli nie jest to możliwe, skontaktować się z serwisem firmy Reflex.

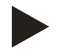

### Wskazówka!

Usunięcie przyczyny błędu trzeba potwierdzić przyciskiem "Quit" na panelu sterowniczym. Wszystkie pozostałe komunikaty kasowane są automatycznie po usunięciu ich przyczyny.

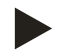

### Wskazówka!

Zestyki bezpotencjałowe, ustawienie w menu użytkownika, patrz rozdział 7.6 "Parametryzacja sterownika z poziomu menu klienta" strona 42.

| Kod ER | Komunikat              | Zestyk<br>bezpotencjałowy | Przyczyny                                                                                                    | Sposób usunięcia                                                                                                    | Kasowanie<br>komunikatu |
|--------|------------------------|---------------------------|----------------------------------------------------------------------------------------------------|----------------------------------------------------------------------------------------------------|-------------------------|
| 01     | Minimalne<br>ciśnienie | ТАК                       | <ul> <li>Spadek poniżej<br/>ustawionej wartości.</li> <li>Ubytek wody w<br/>instalacji.</li> <li>Usterka pompy.</li> <li>sterowanie jest<br/>ustawione na tryb<br/>ręczny</li> </ul>                                                  | <ul> <li>Sprawdzić wartość ustawioną<br/>w menu użytkownika lub<br/>menu serwisowym.</li> <li>Sprawdzić poziom wody.</li> <li>Sprawdzić pompę.</li> <li>Przełączyć sterownik na tryb<br/>automatyczny.</li> </ul>                                                                                   | "Quit"                  |
| 02.1   | Brak wody              | -                         | <ul> <li>Spadek poniżej<br/>ustawionej wartości.</li> <li>Nie działa<br/>uzupełnianie wody.</li> <li>Powietrze w układzie.</li> <li>Niedrożny osadnik<br/>zanieczyszczeń.</li> </ul>                                                  | <ul> <li>Sprawdzić wartość ustawioną<br/>w menu użytkownika lub<br/>menu serwisowym.</li> <li>Oczyścić osadnik<br/>zanieczyszczeń.</li> <li>Sprawdzić działanie zaworu<br/>elektromagnetycznego "PV1".</li> <li>Ewentualnie uzupełnić wodę<br/>ręcznie.</li> </ul>                                  | -                       |
| 03     | Wysoki poziom<br>wody  | ТАК                       | <ul> <li>Przekroczona<br/>ustawiona wartość.</li> <li>Nie działa<br/>uzupełnianie wody.</li> <li>Napływ wody przez<br/>nieszczelności w<br/>wymienniku ciepła<br/>inwestora.</li> <li>Zbyt małe zbiorniki<br/>"VF" i "VG".</li> </ul> | <ul> <li>Sprawdzić wartość ustawioną<br/>w menu użytkownika lub<br/>menu serwisowym.</li> <li>Sprawdzić działanie zaworu<br/>elektromagnetycznego<br/>"WV1".</li> <li>Spuścić wodę ze zbiornika<br/>"VG".</li> <li>Sprawdzić szczelność<br/>wymiennika ciepła, po stronie<br/>inwestora.</li> </ul> | _                       |
| 04.1   | Pompa                  | ТАК                       | <ul> <li>Pompa nie działa.</li> <li>Zablokowanie pompy.</li> <li>Uszkodzony silnik<br/>pompy.</li> <li>Zadziałał wyłącznika<br/>ochronny silnika<br/>pompy.</li> <li>Uszkodzenie<br/>bezpiecznika.</li> </ul>                         | <ul> <li>Przekręcić pompę<br/>wkrętakiem.</li> <li>Wymienić silnik pompy.</li> <li>Sprawdzić silnik pompy pod<br/>kątem prawidłowego<br/>działania elektryki.</li> <li>Wymienić bezpiecznik.</li> </ul>                                                                                             | "Quit"                  |

| Kod ER | Komunikat                     | Zestyk<br>bezpotencjałowy | Przyczyny                                                                                                    | Sposób usunięcia                                                                                                    | Kasowanie<br>komunikatu |
|--------|-------------------------------|---------------------------|----------------------------------------------------------------------------------------------------|----------------------------------------------------------------------------------------------------|-------------------------|
| 05     | Czas pracy<br>pompy           | -                         | <ul> <li>Przekroczona<br/>ustawiona wartość.</li> <li>Duży ubytek wody w<br/>instalacji.</li> <li>Zamknięty zawór po<br/>stronie ssania.</li> <li>Powietrze w pompie.</li> <li>Nie zamyka się zawór<br/>elektromagnetyczny<br/>na przewodzie<br/>przelewowym.</li> </ul> | <ul> <li>Sprawdzić wartość ustawioną<br/>w menu użytkownika lub<br/>menu serwisowym.</li> <li>Znaleźć i usunąć przyczynę<br/>ubytku wody.</li> <li>Otworzyć zawór.</li> <li>Odpowietrzyć pompę.</li> <li>Sprawdzić działanie zaworu<br/>elektromagnetycznego "PV1".</li> </ul> | -                       |
| 06     | Czas<br>uzupełniania<br>wody  | -                         | <ul> <li>Przekroczona<br/>ustawiona wartość.</li> <li>Ubytek wody w<br/>instalacji.</li> <li>Brak podłączenia<br/>wody uzupełniającej.</li> <li>Zbyt mała wydajność<br/>uzupełniania wody.</li> <li>Za niska histereza<br/>uzupełniania wody.</li> </ul>                 | <ul> <li>Sprawdzić wartość ustawioną<br/>w menu użytkownika lub<br/>menu serwisowym.</li> <li>Sprawdzić poziom wody.</li> <li>Podłączyć przewód<br/>uzupełniania wody.</li> </ul>                                                                                              | "Quit"                  |
| 07     | Cykle<br>uzupełniania<br>wody | -                         | Przekroczona ustawiona<br>wartość.                                                                                                    | <ul> <li>Sprawdzić wartość ustawioną<br/>w menu użytkownika lub<br/>menu serwisowym.</li> <li>Uszczelnić ewentualne<br/>miejsca wycieku w instalacji.</li> </ul>                                                                                                    | "Quit"                  |
| 08     | Pomiar<br>ciśnienia           | ТАК                       | Sterownik otrzymuje<br>nieprawidłowy sygnał.                                                                                                    | <ul> <li>Podłączyć wtyczkę.</li> <li>Sprawdzić działanie czujnika<br/>ciśnienia.</li> <li>Sprawdzić, czy przewód nie<br/>jest uszkodzony.</li> <li>Sprawdzić czujnik ciśnienia.</li> </ul>                                                                                     | "Quit"                  |
| 09     | Miernik<br>poziomu            | ТАК                       | Sterownik otrzymuje<br>nieprawidłowy sygnał.                                                                                                    | <ul> <li>Sprawdzić działanie olejowej<br/>puszki pomiarowej.</li> <li>Sprawdzić, czy przewód nie<br/>jest uszkodzony.</li> <li>Podłączyć wtyczkę.</li> </ul>                                                                                                    | "Quit"                  |
| 10     | Ciśnienie<br>maksymalne       | -                         | <ul> <li>Przekroczona<br/>ustawiona wartość.</li> <li>Nie działa przewód<br/>przelewowy.</li> <li>Niedrożny osadnik<br/>zanieczyszczeń.</li> </ul>                                                                                                    | <ul> <li>Sprawdzić wartość ustawioną<br/>w menu użytkownika lub<br/>menu serwisowym.</li> <li>Sprawdzić działanie przewodu<br/>przelewowego.</li> <li>Oczyścić osadnik<br/>zanieczyszczeń.</li> </ul>                                                                          | "Quit"                  |
| 11     | llość wody<br>uzupełniającej  | -                         | <ul> <li>Tylko, jeśli w menu<br/>użytkownika włączona jest<br/>opcja "Z wodomierzem".</li> <li>Przekroczona<br/>ustawiona wartość.</li> <li>Duży ubytek wody w<br/>instalacij</li> </ul>                                                                                 | <ul> <li>Sprawdzić wartość ustawioną<br/>w menu użytkownika lub<br/>menu serwisowym.</li> <li>Znaleźć i usunąć przyczynę<br/>ubytku wody w instalacji.</li> </ul>                                                                                                    | "Quit"                  |

| Kod ER | Komunikat                                              | Zestyk<br>bezpotencjałowy | Przyczyny                                                                                                    | Sposób usunięcia                                                                      | Kasowanie<br>komunikatu |
|--------|--------------------------------------------------------|---------------------------|----------------------------------------------------------------------------------------------------|---------------------------------------------------------------------------------------|-------------------------|
| 15     | Zawór<br>uzupełniania                                  | -                         | Wodomierz impulsowy<br>mierzy mimo braku<br>żądania uzupełnienia<br>wody.                                                                                | Sprawdzić szczelność zaworu<br>uzupełniania.                                          | "Quit"                  |
| 16     | Zanik napięcia                                         | -                         | Brak napięcia zasilającego.                                                                                                    | Przywrócić zasilanie.                                                                 | -                       |
| 19     | Stop > 4 godzin                                        | -                         | Powyżej 4 godz. w trybie<br>zatrzymania.                                                                                                    | Ustawić sterownik na tryb<br>automatyczny.                                            | -                       |
| 20     | Maks. ilość<br>uzupełniania                            | -                         | Przekroczona ustawiona<br>wartość.                                                                                                    | Zresetować licznik "llość wody<br>uzupełniającej" w menu<br>użytkownika.              | "Quit"                  |
| 21     | Zalecany<br>przegląd                                   | -                         | Przekroczona ustawiona wartość.                                                                                                    | Wykonać przegląd, a następnie<br>wyzerować licznik cykli<br>pozostałych do przeglądu. | "Quit"                  |
| 24     | Zmiękczanie                                            | -                         | <ul> <li>Przekroczona<br/>ustawiona ilość<br/>miękkiej wody.</li> <li>Minął czas wymiany<br/>wkładu<br/>zmiękczającego.</li> </ul>                       | Wymienić wkłady zmiękczające.                                                         | "Quit"                  |
| 30     | Usterka modułu<br>WE/WY                                | -                         | <ul> <li>Uszkodzony moduł<br/>WE/WY.</li> <li>Błąd połączenia<br/>między kartą opcji a<br/>sterownikiem.</li> <li>Uszkodzona karta<br/>opcji.</li> </ul> | Powiadomić serwis Reflex.                                                             | -                       |
| 31     | Uszkodzenie<br>EEPROM                                  | ТАК                       | <ul><li>Uszkodzenie EEPROM.</li><li>Wewnętrzny błąd<br/>obliczeniowy.</li></ul>                                                                          | Serwis firmy Reflex<br>Powiadomić.                                                    | "Quit"                  |
| 32     | Za niskie<br>napięcie                                  | ТАК                       | Zbyt niskie napięcie<br>zasilania.                                                                                                    | Sprawdzić zasilanie.                                                                  | -                       |
| 33     | Nieprawidłowe<br>parametry<br>synchronizacji           | ТАК                       | Uszkodzona pamięć<br>parametrów EEPROM.                                                                                                    | Powiadomić serwis firmy Reflex.                                                       | -                       |
| 34     | Komunikacja<br>Błąd płyty<br>głównej                   | -                         | <ul> <li>Uszkodzony przewód<br/>łączący.</li> <li>Uszkodzona płyta<br/>główna.</li> </ul>                                                                | Powiadomić serwis firmy Reflex.                                                       | -                       |
| 35     | Błąd napięcia<br>czujnika<br>cyfrowego<br>uszkodzony   | -                         | Zwarcie w czujniku.                                                                                                    | Sprawdzić okablowanie wejść<br>cyfrowych, na przykład<br>wodomierzy.                  | -                       |
| 36     | Błąd napięcia<br>czujnika<br>analogowego<br>uszkodzony | -                         | Zwarcie w czujniku.                                                                                                    | Sprawdzić okablowanie wejść<br>analogowych (ciśnienie/poziom).                        | -                       |
| 37     | Brak napięcia<br>czujnika<br>zaworu<br>kulowego        | -                         | Zwarcie w czujniku.                                                                                                    | Sprawdzić okablowanie zaworu<br>kulowego.                                             | -                       |

### 10 Konserwacja

### 

#### Niebezpieczne dla życia obrażenia wskutek porażenia prądem elektrycznym.

Dotknięcie elementów przewodzących prąd powoduje niebezpieczne dla życia obrażenia.

- Upewnić się, że instalacja, na której będzie montowane urządzenie, jest odłączona od zasilania.
- Upewnić się, że nie ma możliwości ponownego włączenia instalacji przez inne osoby.
- Upewnić się, że prace elektroinstalacyjne przy montażu urządzenia będą wykonywane wyłącznie przez specjalistę elektryka zgodnie z zasadami elektrotechniki.

### 

#### Niebezpieczeństwo obrażeń spowodowanych wyciekiem cieczy pod ciśnieniem

W przypadku nieprawidłowego montażu, demontażu lub podczas prac konserwacyjnych w obrębie przyłączy może dojść do oparzeń lub obrażeń ciała spowodowanych nagłym wypływem gorącej wody lub pary pod ciśnieniem.

- Zapewnić prawidłowy przebieg montażu, demontażu i prac konserwacyjnych.
- Przed rozpoczęciem montażu, demontażu lub prac konserwacyjnych w strefie przyłączy upewnić się, że instalacja nie znajduje się pod ciśnieniem.

Urządzenie należy poddawać corocznemu przeglądowi.

– Terminy czynności konserwacyjnych są uzależnione od warunków pracy urządzenia oraz czasu odgazowywania.

Po upływie ustawionego czasu pracy na ekranie wyświetlany jest komunikat o konieczności przeprowadzenia corocznego przeglądu. Komunikat "Zalecany przegląd" potwierdza się przyciskiem "Quit". W menu użytkownika można zresetować licznik cykli pozostałych do przeglądu.

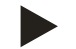

### Wskazówka!

Czynności konserwacyjne i przeglądy powinien wykonywać wyłącznie specjalista lub serwisant firmy Reflex, co należy odpowiednio udokumentować, patrz rozdział 10.5 "Potwierdzenie konserwacji " strona 61.

### 10.1 Harmonogram konserwacji

Harmonogram konserwacji to zestawienie regularnych czynności wykonywanych w ramach konserwacji.

| Czynność konserwacyjna                                                                                                    | Warunki | Częstotliwość                     |
|----------------------------------------------------------------------------------------------------|---------|-----------------------------------|
| 🛦 = kontrola, 🔳= konserwacja, 🌑 = czyszczenie                                                                                                |         |                                   |
| <ul> <li>Sprawdzić szczelność.</li> <li>Pompa "PU".</li> <li>Połączenia gwintowe przyłączy.</li> <li>Zawór zwrotny za pompą "PU".</li> </ul> |         | Raz w roku                        |
| <ul> <li>Oczyścić osadnik zanieczyszczeń "ST".</li> <li>patrz rozdział 10.2 "Czyszczenie osadnika zanieczyszczeń"<br/>strona 57.</li> </ul>  | • •     | W zależności od warunków<br>pracy |
| Wykonać odszlamianie zbiornika podstawowego i zbiornika<br>bateryjnego.<br>– patrz rozdział 10.3 "Czyszczenie zbiorników" strona 58.         | • •     | W zależności od warunków<br>pracy |
| Sprawdzić punkty załączania uzupełniania wody.<br>– patrz rozdział 10.4 "Kontrola punktów załączania" strona 59.                             |         | Raz w roku                        |
| Sprawdzić punkty załączania trybu automatycznego.<br>– patrz rozdział 10.4 "Kontrola punktów załączania" strona 59.                          |         | Raz w roku                        |

### 10.2 Czyszczenie osadnika zanieczyszczeń

### 

### Niebezpieczeństwo obrażeń spowodowanych wyciekiem cieczy pod ciśnieniem

W przypadku nieprawidłowego montażu, demontażu lub podczas prac konserwacyjnych w obrębie przyłączy może dojść do oparzeń lub obrażeń ciała spowodowanych nagłym wypływem gorącej wody lub pary pod ciśnieniem.

- Zapewnić prawidłowy przebieg montażu, demontażu i prac konserwacyjnych.
- Przed rozpoczęciem montażu, demontażu lub prac konserwacyjnych w strefie przyłączy upewnić się, że instalacja nie znajduje się pod ciśnieniem.

Najpóźniej po upływie czasu odgazowywania ciągłego należy oczyścić osadnik zanieczyszczeń "ST". Kontrola jest wymagana również po dłuższym okresie pracy.

- Przejść do trybu zatrzymania.
- Zamknąć zawory kulowe przed osadnikiem zanieczyszczeń "ST" (1) i na odcinku do zbiornika podstawowego.
- Powoli wykręcić wkład (2) z osadnika zanieczyszczeń, aby zredukować ciśnienie szczątkowe w rurze.
- Z wkładu osadnika wyjąć sitko i przepłukać pod czystą wodą. Następnie oczyścić sitko miękką szczotką.
- Umieścić sitko z powrotem we wkładzie osadnika, sprawdzić uszczelkę pod kątem uszkodzeń i z powrotem wkręcić wkład do obudowy osadnika zanieczyszczeń "ST" (1).
- Otworzyć z powrotem zawory kulowe przed osadnikiem zanieczyszczeń "ST" (1) i na odcinku do zbiornika podstawowego.
- Odpowietrzyć pompę "PU", patrz rozdział 7.5 "Odpowietrzanie pompy" strona 41.
- Przejść do trybu automatycznego.

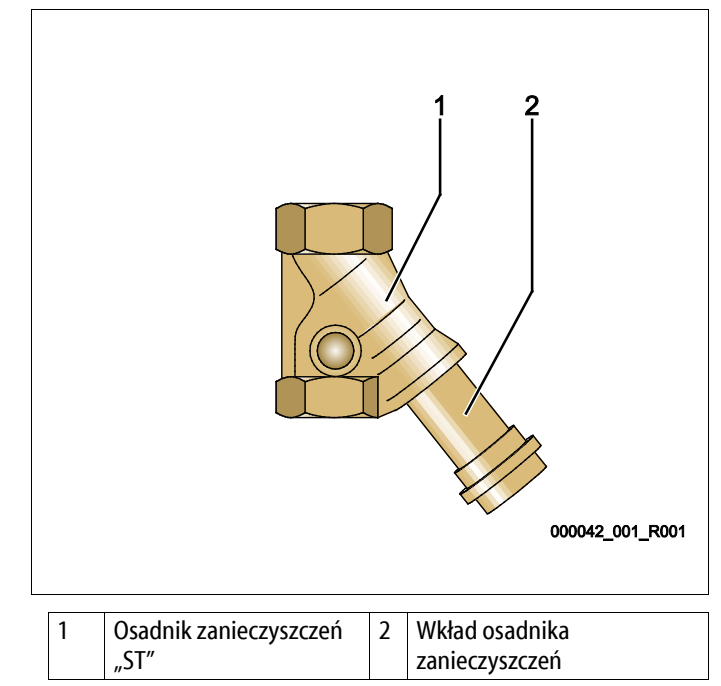

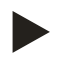

### Wskazówka!

Oczyścić inne zainstalowane osadniki zanieczyszczeń (na przykład w Fillset).

### 10.3 Czyszczenie zbiorników

### 

### Niebezpieczeństwo obrażeń spowodowanych wyciekiem cieczy pod ciśnieniem

W przypadku nieprawidłowego montażu, demontażu lub podczas prac konserwacyjnych w obrębie przyłączy może dojść do oparzeń lub obrażeń ciała spowodowanych nagłym wypływem gorącej wody lub pary pod ciśnieniem.

- Zapewnić prawidłowy przebieg montażu, demontażu i prac konserwacyjnych.
- Przed rozpoczęciem montażu, demontażu lub prac konserwacyjnych w strefie przyłączy upewnić się, że instalacja nie znajduje się pod ciśnieniem.

Oczyścić zbiornik podstawowy i zbiorniki bateryjne z osadzającego się szlamu.

- 1. Przejść do trybu zatrzymania.
- 2. Opróżnić zbiorniki.
  - Otworzyć kurki do napełniania i opróżniania "FD" i opróżnić całkowicie zbiorniki z wody.
- 3. Odkręcić połączenia kołnierzowe zbiornika podstawowego do urządzenia i ewentualnie zbiornika bateryjnego.
- 4. Zdemontować dolną pokrywę zbiorników.
- 5. Oczyścić ze szlamu pokrywy i przestrzeń między membranami a zbiornikami.
  - Sprawdzić membrany pod kątem pęknięcia.
  - Sprawdzić wewnętrzne ścianki zbiorników pod kątem uszkodzeń wywołanych korozją.
- 6. Zamontować pokrywy na zbiornikach.
- 7. Zamontować połączenia kołnierzowe zbiornika podstawowego z urządzeniem i do zbiornika bateryjnego.
- 8. Zamknąć kurek do napełniania i opróżniania "FD" zbiorników.
- 9. Napełnić zbiornik podstawowy wodą poprzez kurek do napełniania i opróżniania "FD", patrz rozdział 7.4 "Napełnianie zbiorników wodą" strona 40.
- 10. Przejść do trybu automatycznego.

### reflex

### 10.4 Kontrola punktów załączania

Warunkiem umożliwiającym sprawdzenie punktów przełączania są następujące poprawne ustawienia:

- Minimalne ciśnienie robocze P<sub>0</sub>, patrz rozdział 7.2 "Wyznaczanie minimalnego ciśnienia roboczego P<sub>0</sub> dla sterownika" strona 36.
- Pomiar poziomu w zbiorniku podstawowym.

#### Przygotowanie

- 1. Przejść do trybu automatycznego.
- 2. Zamknąć zawory z kapturkami przed zbiornikami i przewodami wyrównawczymi "EC".
- 3. Zanotować pokazany na wyświetlaczu poziom napełnienia (wartość w %).
- 4. Spuścić wodę ze zbiorników.

### Kontrola ciśnienia załączania

- 5. Sprawdzić ciśnienie załączania i ciśnienie wyłączania pompy "PU".
  - Pompa jest włączana przy ciśnieniu  $P_0 + 0,3$  bara.
  - Pompa jest wyłączana przy ciśnieniu P<sub>0</sub>+ 0,5 bara.

### Kontrola "ZAŁ" uzupełniania wody

- 6. W razie potrzeby sprawdzić wskazywaną na wyświetlaczu sterownika wartość uzupełniania wody.
  - Automatyczne uzupełnianie wody włącza się, jeśli pokazywany jest poziom napełnienia 20%.

### Kontrola "ZAŁ" braku wody

- 7. Wyłączyć uzupełnianie wody i upuszczać wodę ze zbiorników.
- 8. Sprawdzić wskazywaną wartość komunikatu poziomu napełnienia "Brak wody".
  - Brak wody "WŁ." jest pokazywany na wyświetlaczu sterownika przy minimalnym poziomie napełnienia wynoszącym 5%.
- 9. Przejść do trybu zatrzymania.
- 10. Wyłączyć urządzenie wyłącznikiem głównym.

### Czyszczenie zbiorników

W razie potrzeby usunąć kondensat ze zbiorników, patrz rozdział 10.3 "Czyszczenie zbiorników" strona 58.

### Włączanie urządzenia

- 11. Włączyć urządzenie włącznikiem głównym.
- 12. Włączyć uzupełnianie wody.
- 13. Przejść do trybu automatycznego.
  - W zależności od poziomu napełnienia i ciśnienia włącza się pompa "PU" i automatyczne uzupełnianie wody.
- 14. Otworzyć powoli zawory z kapturkami przed zbiornikami i zabezpieczyć je przed niepowołanym zamknięciem.

### Kontrola "WYŁ" braku wody

- 15. Sprawdzić wskazywaną wartość komunikatu poziomu napełnienia "WYŁ" braku wody.
  - Brak wody "WYŁ." jest pokazywany na wyświetlaczu sterownika przy poziomie napełnienia wynoszącym 7%.

### Kontrola "WYŁ" uzupełniania wody

- 16. W razie potrzeby sprawdzić wskazywaną na wyświetlaczu sterownika wartość uzupełniania wody.
  - Automatyczne uzupełnianie wody wyłącza się przy poziomie napełnienia 25%.

Przegląd jest zakończony.

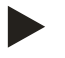

### Wskazówka!

Jeżeli nie jest podłączone automatyczne uzupełnianie wody, napełnić ręcznie zbiorniki wodą do zanotowanego poziomu napełnienia.

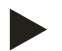

### Wskazówka!

Wartości nastaw stabilizacji ciśnienia, poziomu napełnienia i uzupełniania wody podano w rozdziale Ustawienia standardowe, patrz rozdział 9.2.2 "Ustawienia standardowe" strona 51.

### 10.5 Potwierdzenie konserwacji

Czynności konserwacyjne zostały wykonane zgodnie z instrukcją montażu, obsługi i konserwacji Reflex.

| Data | Firma serwisowa | Podpis | Uwagi |
|------|-----------------|--------|-------|
|      |                 |        |       |
|      |                 |        |       |
|      |                 |        |       |
|      |                 |        |       |
|      |                 |        |       |
|      |                 |        |       |
|      |                 |        |       |
|      |                 |        |       |
|      |                 |        |       |
|      |                 |        |       |
|      |                 |        |       |
|      |                 |        |       |
|      |                 |        |       |
|      |                 |        |       |
|      |                 |        |       |
|      |                 |        |       |
|      |                 |        |       |
|      |                 |        |       |
|      |                 |        |       |
|      |                 |        |       |
|      |                 |        |       |
|      |                 |        |       |
|      |                 |        |       |

### 10.6 Kontrola

#### 10.6.1 Ciśnieniowe elementy konstrukcyjne

Przestrzegać odpowiednich krajowych przepisów regulujących pracę urządzeń ciśnieniowych. Przed rozpoczęciem kontroli elementów ciśnieniowych zniwelować ciśnienie (patrz Demontaż).

### 10.6.2 Kontrola przed rozruchem

Na terenie Niemiec obowiązuje rozporządzenie w sprawie bezpieczeństwa i ochrony zdrowia podczas pracy – § 15, a w szczególności § 15 (3).

#### 10.6.3 Okresy kontroli

Zalecane maksymalne okresy kontroli dla eksploatacji na terenie Niemiec, zgodnie z § 16 rozporządzenia w sprawie bezpieczeństwa i ochrony zdrowia podczas pracy oraz klasyfikacji zbiorników urządzenia w wykresie 2 dyrektywy 2014/68/UE, obowiązują przy ścisłym przestrzeganiu instrukcji montażu, eksploatacji i konserwacji Reflex.

#### Kontrola zewnętrzna:

Brak wymagań zgodnie z załącznikiem 2, ust. 4, 5.8.

#### Kontrola wewnętrzna:

Maksymalny czas, zgodnie z załącznikiem 2, ust. 4, 5 i 6; w razie potrzeby podjąć właściwe działania zastępcze (np. pomiar grubości ścianek i porównanie z charakterystyką konstrukcyjną; można ją uzyskać od producenta).

#### Badanie wytrzymałościowe:

Maksymalny czas zgodnie z załącznikiem 2, ust. 4, 5 i 6.

Ponadto przestrzegać zapisów § 16 rozporządzenia w sprawie bezpieczeństwa i ochrony zdrowia podczas pracy, a w szczególności § 16 (1) w połączeniu z § 15 oraz w szczególności załącznika 2, ust. 4, 6.6 i załącznika 2, ust. 4, 5.8.

Rzeczywiste okresy użytkownik musi określić na podstawie oceny bezpieczeństwa technicznego z uwzględnieniem rzeczywistych warunków pracy, doświadczenia z eksploatacji i rodzaju podawanego medium, jak również w oparciu o krajowe przepisy regulujące pracę urządzeń ciśnieniowych.

### 11 Demontaż

### 

### Niebezpieczne dla życia obrażenia wskutek porażenia prądem elektrycznym.

Dotknięcie elementów przewodzących prąd powoduje niebezpieczne dla życia obrażenia.

- Upewnić się, że instalacja, na której będzie montowane urządzenie, jest odłączona od zasilania.
- Upewnić się, że nie ma możliwości ponownego włączenia instalacji przez inne osoby.
- Upewnić się, że prace elektroinstalacyjne przy montażu urządzenia będą wykonywane wyłącznie przez specjalistę elektryka zgodnie z zasadami elektrotechniki.

### 

### Niebezpieczeństwo oparzeń

Wyciekające, gorące medium może powodować oparzenia.

- · Zachować bezpieczną odległość od wyciekającego medium.
- Stosować odpowiednie środki ochrony indywidualnej (rękawice ochronne, okulary ochronne).

### 

### Niebezpieczeństwo oparzenia o gorące powierzchnie

Wskutek wysokiej temperatury powierzchni w instalacjach grzewczych może dojść do oparzeń skóry.

- Odczekać do schłodzenia gorących powierzchni lub używać rękawic ochronnych.
- Użytkownik jest zobowiązany umieścić stosowne ostrzeżenia w bezpośredniej bliskości urządzenia.

### 

### Niebezpieczeństwo obrażeń spowodowanych wyciekiem cieczy pod ciśnieniem

W przypadku nieprawidłowego montażu, a także podczas prac konserwacyjnych w obrębie przyłączy może dojść do poparzeń lub obrażeń ciała spowodowanych nagłym wypływem gorącej wody lub pary pod ciśnieniem.

- Zapewnić prawidłowy demontaż.
- Przed rozpoczęciem demontażu upewnić się, że w instalacji zostało zredukowane ciśnienie.
- Przed rozpoczęciem demontażu zamknąć wszystkie przyłącza wodne urządzenia.
- Odpowietrzyć urządzenie, aby zredukować w nim ciśnienie.
- 1. Odłączyć instalację od zasilania elektrycznego i zabezpieczyć ją przed ponownym włączeniem.
- 2. Wyjąć wtyczkę urządzenia z gniazdka.
- 3. Odłączyć przewody podłączone do sterownika urządzenia i wyjąć je.

NIEBEZPIECZEŃSTWO – Niebezpieczne dla życia obrażenia wskutek porażenia prądem elektrycznym. Nawet po odłączeniu
 wtyczki sieciowej z gniazda część układu drukowanego urządzenia może znajdować się pod napięciem 230 V. Przed zdjęciem osłon
 odłączyć sterownik urządzenia od zasilania. Sprawdzić brak napięcia na płytce.

- 4. Odciąć przyłącza wodne zbiornika bateryjnego (o ile został zainstalowany) do instalacji i do zbiornika podstawowego.
- 5. Otworzyć przy zbiornikach kurki do napełniania i opróżniania "FD" do czasu całkowitego opróżnienia i zredukowania ciśnienia w zbiornikach.
- 6. Poluzować wszystkie połączenia wężowe i rurowe zbiorników oraz zespołu sterującego z instalacją, a następnie usunąć je.
- 7. W razie potrzeby usunąć zbiorniki i urządzenie z obszaru instalacji.

## 12 Załącznik

### 12.1 Serwis zakładowy Reflex

### Centralny serwis zakładowy

Centrala: Telefon: +49 2382 7069-0 Telefon do serwisu: +49 2382 7069-9505 Faks: +49 2382 7069-523 E-mail: service@reflex.de

### Infolinia techniczna

Pytania dotyczące naszych produktów Telefon: +49 2382 7069-9546 Od poniedziałku do piątku w godz. 08:00 – 16:30

### reflex

| 2.2                          | Zgodność z normami / normy                                                                                                    |                                                                                                    |  |  |  |
|------------------------------|----------------------------------------------------------------------------------------------------|----------------------------------------------------------------------------------------------------|--|--|--|
| Deklara                      | acja zgodności UE dla wyposażenia elektryczneg                                                                                                    | o układów stabilizacji ciśnienia, uzupełniania wody i odgazowywania                                                                                                    |  |  |  |
| 1. Ni<br>be<br>Pa<br>(20     | niejszym zaświadcza się, że produkty są zgodne<br>zpieczeństwa zdefiniowanymi w dyrektywach f<br>iństw Członkowskich odnoszących się do kompa<br>014/30/UE). | z zasadniczymi wymogami<br>Rady w sprawie zbliżenia ustawodawstw<br>atybilności elektromagnetycznej                                                                                                    |  |  |  |
| Do                           | o oceny produktów zastosowano następujące no                                                                                                    | prmy: DIN EN 61326 – 1:2013-07                                                                                                    |  |  |  |
|                              |                                                                                                    | DIN EN 61439 - 1:2012-06                                                                                                    |  |  |  |
| 2. Ni<br>nis                 | niejszym zaświadcza się, że szafy sterownicze sµ<br>skonapięciowej (2014/35/EU).                                                                             | pełniają zasadnicze wymagania dyrektywy                                                                                                    |  |  |  |
| Do                           | o oceny produktów zastosowano następujące no                                                                                                    | ormy: DIN EN 61010 – 1:2011-07                                                                                                    |  |  |  |
|                              |                                                                                                    | BGV A2                                                                                                    |  |  |  |
| Deklara                      | acja zgodności UE urządzenia ciśnieniowego (zbi                                                                                                    | ornika / podzespołu) Projektowanie, produkcja, badania urządzeń ciśnieniowych                                                                                                    |  |  |  |
| Wyłącz                       | zną odpowiedzialność za wystawienie niniejszej                                                                                                    | deklaracji zgodności ponosi producent.                                                                                                    |  |  |  |
|                              | Naczynia wzbiorcze / uk                                                                                                    | łady stabilizacji ciśnienia: Variomat, Variomat Giga                                                                                                    |  |  |  |
|                              | uniwersalne zastosowanie                                                                                                    | w instalacjach wody grzewczej, chłodzącej i solarnych                                                                                                    |  |  |  |
| Тур                          |                                                                                                    | zgodnie z danymi na tabliczce znamionowej zbiornika/podzespołu                                                                                                    |  |  |  |
| Nr sery                      | jny                                                                                                    | zgodnie z danymi na tabliczce znamionowej zbiornika/podzespołu                                                                                                    |  |  |  |
| Rok pro                      | odukcji                                                                                                    | zgodnie z danymi na tabliczce znamionowej zbiornika/podzespołu                                                                                                    |  |  |  |
| maks. o                      | dopuszczalne ciśnienie (PS)                                                                                                    | zgodnie z danymi na tabliczce znamionowej zbiornika/podzespołu                                                                                                    |  |  |  |
| ciśnien                      | ie kontrolne (PT)                                                                                                    | zgodnie z tabliczką znamionową zbiornika                                                                                                    |  |  |  |
| min./m                       | naks. dopuszczalna temperatura (TS)                                                                                                    | zgodnie z danymi na tabliczce znamionowej zbiornika/podzespołu                                                                                                    |  |  |  |
| maks. o<br>pełnej/           | ciągła temperatura robocza membrany<br>/połowicznej                                                                                                    | zgodnie z danymi na tabliczce znamionowej zbiornika/podzespołu                                                                                                    |  |  |  |
| Podaw                        | ane medium                                                                                                    | woda / suche powietrze                                                                                                    |  |  |  |
| Zgodno<br>zastoso<br>przez p | ość opisywanego produktu z przepisami<br>owanej/-ych dyrektywy/dyrektyw wykazuje się<br>orzestrzeganie następujących norm/przepisów:                         | Dyrektywa w sprawie urządzeń ciśnieniowych, prEN 13831:2000 lub EN 13831:2007 lub AD 2000 zgodnie z tabliczką znamionową zbiornika                                                                                                    |  |  |  |
| Urządz                       | ienie ciśnieniowe                                                                                                    | <ul> <li>zbiornika art. 4 ust. (1) a) i) 2. myślnik (załącznik II wykr. 2) z</li> <li>Wyposażenie art. 4 ust. (1) d): Membrana pełna, odpowietrznik, kolano kompensacyjne i kurek spustowy z elastycznym zestawem przyłączeniowym (Variomat) lub przyłączem do systemu (Variomat Giga)</li> <li>Podzespół art. 4 ust. 2 lit. b składający się ze:</li> <li>zbiornika art. 4 ust. (1) a) i) 2. myślnik (załącznik II wykr. 2) z</li> <li>Wyposażenie art. 4 ust. (1) d): Membrana pełna, odpowietrznik, kolano kompensacyjne i kurek spustowy z elastycznym zestawem przyłączeniowym (Variomat) lub przyłączem do systemu (Variomat Giga)</li> <li>Wyposażenie art. 4 ust. (1) d): Zespół sterujący z zaworem bezpieczeństwa (Variomat) lub zespół sterujący / instalacja hydrauliczna z zaworem bezpieczeństwa, zabezpieczającym ogranicznikiem temperatury (Variomat Giga)</li> </ul> |  |  |  |

| Grupa płynów                                                                                                    |                                           |                                    | 2                                                                                                    |                                                 |  |
|----------------------------------------------------------------------------------------------------|-------------------------------------------|------------------------------------|----------------------------------------------------------------------------------------------------|-------------------------------------------------|--|
| Ocena zgodności wg modułu                                                                                                    |                                           |                                    | + D Va                                                                                                    | riomat, Variomat Giga                           |  |
| Oznakowanie wg d                                                                                                    | /rektywy 2014/68/UE                       | CE                                 | E 0045                                                                                                    |                                                 |  |
| Zawór bezpieczeńs<br>IV), patrz instrukcja<br>11                                                                                                    | wa (kategorii Variomat SV<br>obsługi str. | Oz<br>od                           | Oznaczony i certyfikowany przez producenta zaworu bezpieczeństwa odpowiednio do wymogów dyrektywy 2014/68/UE.                                                                                                    |                                                 |  |
| Numer certyfikatu badania typu UE                                                                                                    |                                           |                                    | atrz Załącznik 2                                                                                                    | 2                                               |  |
| Nr certyfikatu systemu zapewnienia jakości (moduł D)                                                                                                    |                                           |                                    | 7 202 1403 Z 0                                                                                                    | 780/15/D/1045                                   |  |
| Jednostka notyfikowana odpowiedzialna za ocenę<br>systemu zapewnienia jakości                                                                                           |                                           | ę TÜ<br>Gr                         | TÜV Nord Systems GmbH & Co KG<br>Große Bahnstraße 31, 22525 Hamburg, Niemcy                                                                                                    |                                                 |  |
| Numer rejestracji je                                                                                                    | dnostki notyfikowanej                     | 00                                 | 0045                                                                                                    |                                                 |  |
| Podpisano za i w im                                                                                                    | ieniu                                     | Op                                 | pisany powyże                                                                                                    | j przedmiot deklaracji spełnia odnośne przepisy |  |
| Producent<br>Reflex Winkelmann GmbH<br>Gersteinstraße 19<br>59227 Ahlen - Niemcy<br>Telefon: +49 (0)2382 7069 0<br>Faks: +49 (0)2382 7069 588<br>E-mail: info@reflex.de |                                           | oH ur.<br>dn<br>069 0 Ar<br>588 Ar | prawodawstwa harmonizacyjnego Unii Europejskiej – Dyrektywa ws.<br>urządzeń ciśnieniowych 2014/68/UE Parlamentu Europejskiego i Rady z<br>dnia 15 maja 2014 r.<br>Ahlen, 2016-07-19<br>Norbert Hülsmann<br>Człopkowie zarządu |                                                 |  |

### 12.3 Numer certyfikatu badania typu UE

| Тур      |                    |                 | Numer certyfikatu           |
|----------|--------------------|-----------------|-----------------------------|
| Variomat | 200 – 1000 litrów  | 6 barów – 120°C | 07 202 1 403 Z 0621/1/D0045 |
|          | 1000 – 5000 litrów | 6 barów – 120°C | 07 202 1 403 Z 0013/2/D0045 |

Aktualną listę certyfikatów można znaleźć pod adresem: www.reflex.de/zertifikate

| Тур           |                      |                 | Numer certyfikatu                 |
|---------------|----------------------|-----------------|-----------------------------------|
| Variomat Giga | 1000 – 10 000 litrów | 6 barów – 120°C | 07 202 1 403 Z 0008/2/D0045 Rev.1 |
|               | 27 000 litrów        | 2 bary – 125°C  | 07 202 1 403 Z 1452/14/D1045      |

Aktualną listę certyfikatów można znaleźć pod adresem: www.reflex.de/zertifikate

### 12.4 Gwarancja

Obowiązują ustawowe warunki gwarancji.

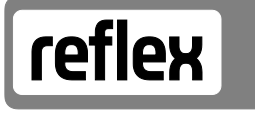

Thinking solutions.

Reflex Winkelmann GmbH Gersteinstraße 19 59227 Ahlen, Germany

Telefon: +49 (0)2382 7069-0 Faks: +49 (0)2382 7069-588 www.reflex.de